Волгоград (844)278-03-48, Воронеж (473)204-51-73, Екатеринбург (343)384-55-89, Казань(843)206-01-48, Краснодар(861)203-40-90, Красноярск(391)204-63-61, Москва(495)268-04-70, Нижний Новгород(831)429-08-12, Самара(846)206-03-16, Санкт-Петербург(812)309-46-40, Саратов(845)249-38-78, Единый адрес: rse@nt-rt.ru

# www.rosemeter.nt-rt.ru

# Уровнемеры 5300/5400 с преобразователем HART/Modbus

| МЕРЫ БЕЗОПАСНОСТИ 1-2                                                                               |   |
|----------------------------------------------------------------------------------------------------|---|
| ВВЕДЕНИЕ 1-3                                                                                        |   |
| ПРОЦЕСС ВВОДА В ЭКСПЛУАТАЦИЮ1-33                                                                    |   |
| МЕХАНИЧЕСКИЙ МОНТАЖ1-44                                                                             |   |
| ЭЛЕКТРИЧЕСКИЙ МОНТАЖ 1-44                                                                           |   |
| ВНЕШНИЕ УЗЛЫ HART1-9                                                                                |   |
| УСТАНОВКА ОБМЕНА ДАННЫМИ ПО HART 1-1014                                                             | 4 |
| НАСТРОЙКА УРОВНЕМЕРА 1-1314                                                                         | 4 |
| НАСТРОЙКА ОБМЕНА ДАННЫМИ ПО ПРОТОКОЛУ MODBUS 1-1410                                                 | 6 |
| ОБРАБОТКА СИГНАЛОВ ТРЕВОГ 1-220                                                                     |   |
| ОБЩИЕ НАСТРОЙКИ MODBUS В КОНТРОЛЛЕРАХ 1-252                                                         | 5 |
| ОСОБЫЕ НАСТРОЙКИ MODBUS В КОНТРОЛЛЕРАХ 1-30                                                         |   |
| УСТРАНЕНИЕ НЕИСПРАВНОСТЕЙ 1-344                                                                     |   |
| ОБНОВЛЕНИЕ ВСТРОЕННОГО ПРОГРАММНОГО ОБЕСПЕЧЕНИЯ ПРЕОБРАЗОВАТЕЛЯ<br>HART/MODBUS B ПО ROSEMOUNT RADAR |   |
| MASTER 1-353                                                                                        | 5 |
| ТЕХНИЧЕСКИЕ ХАРАКТЕРИСТИКИ1-404                                                                     | 0 |

Данная инструкция является дополнением к Руководству по эксплуатации уровнемеров 5300 (документ № 00809-0107-4530) и к Руководству по эксплуатации уровнемеров 5400 (документ № 00809-0107-4026)

По вопросам продаж и поддержки обращайтесь:

Волгоград (844)278-03-48, Воронеж (473)204-51-73, Екатеринбург (343)384-55-89, Казань(843)206-01-48, Краснодар(861)203-40-90, Красноярск(391)204-63-61, Москва(495)268-04-70, Нижний Новгород(831)429-08-12, Самара(846)206-03-16, Санкт-Петербург(812)309-46-40, Саратов(845)249-38-78, Единый адрес: rse@nt-rt.ru

# 5300/5400

| Меры безопасности | Процедуры и операции, описанные в этом разделе могут потребовать специальных мер для обеспечения безопасности персонала, выполняющего работы. Операции, при выполнении которых необходимо обеспечить безопасность, помечены специальным символом ( Л). Пожалуйста, обратите внимание на меры безопасности перед тем как приступить к выполнению описанных работ.              |  |  |  |  |
|-------------------|----------------------------------------------------------------------------------------------------|--|--|--|--|
|                   | <u> </u>                                                                                                    |  |  |  |  |
|                   | Нарушение инструкций по безопасной установке и обслуживанию может привести смерти или серьезной травме:                                                                                                    |  |  |  |  |
|                   | <ul> <li>Необходимо убедиться, что к работам допущен только<br/>квалифицированный персонал.</li> </ul>                                                                                                    |  |  |  |  |
|                   | <ul> <li>Уровнемер должен эксплуатироваться только так, как описано<br/>в Руководстве по эксплуатации (Документ № 00809-0100-4530)<br/>и этом Дополнении к руководству. Отказ от выполнения этого<br/>требования может снизить степени защиты уровнемера.</li> </ul>                                                                                                    |  |  |  |  |
|                   | <ul> <li>Не выполнять никаких других работ, кроме тех, что описаны в<br/>этом Дополнении, если Вы не сервисный инженер компании<br/>Emerson.</li> </ul>                                                                                                    |  |  |  |  |
|                   | Взрывы могут привести к травмам или к смерти персонала                                                                                                    |  |  |  |  |
|                   | <ul> <li>Убедитесь, что исполнение уровнемера подходит к классу<br/>зоны, в которой он будет работать.</li> </ul>                                                                                                    |  |  |  |  |
|                   | <ul> <li>Для предотвращения искрения в воспламеняющейся или<br/>взрывоопасной атмосфере, отключите электропитание перед<br/>выполнением сервисных операций.</li> </ul>                                                                                                    |  |  |  |  |
|                   | <ul> <li>Перед подключением полевого коммуникатора во<br/>взрывоопасной атмосфере, убедитесь, что все компоненты в<br/>токовой петле установлены с соблюдением требований к<br/>искробезопасному оборудованию.</li> </ul>                                                                                                    |  |  |  |  |
|                   | <ul> <li>Для исключения утечек используйте прокладки из стойких к<br/>среде процесса материалов.</li> </ul>                                                                                                    |  |  |  |  |
|                   | Поражение электрическим током может привести к травмам или к смерти                                                                                                    |  |  |  |  |
|                   | <ul> <li>Избегайте контакта с проводкой и выводами.</li> </ul>                                                                                                    |  |  |  |  |
|                   | <ul> <li>Высокое напряжение, подаваемое на проводку, может<br/>привести к поражению электрическим током:</li> </ul>                                                                                                    |  |  |  |  |
|                   | <ul> <li>При монтаже проводки измерительного прибора убедиться в<br/>отсутствии электрического питания на уровнемере, и что линии<br/>к любому другому внешнему источнику питания отключены или<br/>не запитаны.</li> </ul>                                                                                                    |  |  |  |  |
|                   | Зонды с непроводящим покрытием                                                                                                    |  |  |  |  |
|                   | <ul> <li>Зонды, имеющие тефлоновое покрытие и/или тефлоновые<br/>диски могут генерировать электростатический заряд, который в<br/>определенных условиях может стать причиной возгорания.<br/>Поэтому при эксплуатации такого зонда во взрывоопасной<br/>среде, необходимо предпринять соответствующие меры<br/>безопасности для предотвращения электростатического</li> </ul> |  |  |  |  |

разряда.

00809-0307-4530, вер. АА Октябрь 2010 г.

# ВВЕДЕНИЕ

Уровнемеры 5300 и 5400 являются совместимым с протоколом Modbus измерительным преобразователями, которые поддерживают связь с дистанционным терминалом (RTU) и набор команд для чтения, записи и диагностики, поддерживаемый большинством контроллеров, совместимых с Modbus. Уровнемеры также поддерживают связь через протокол Levelmaster ASCII.

Модуль преобразователя HART/Modbus (HMC) расположен внутри корпуса уровнемера 5300/5400, осуществляет питание и связь с уровнемером по протоколу HART.

#### Рис. 1-1. Обзор системы

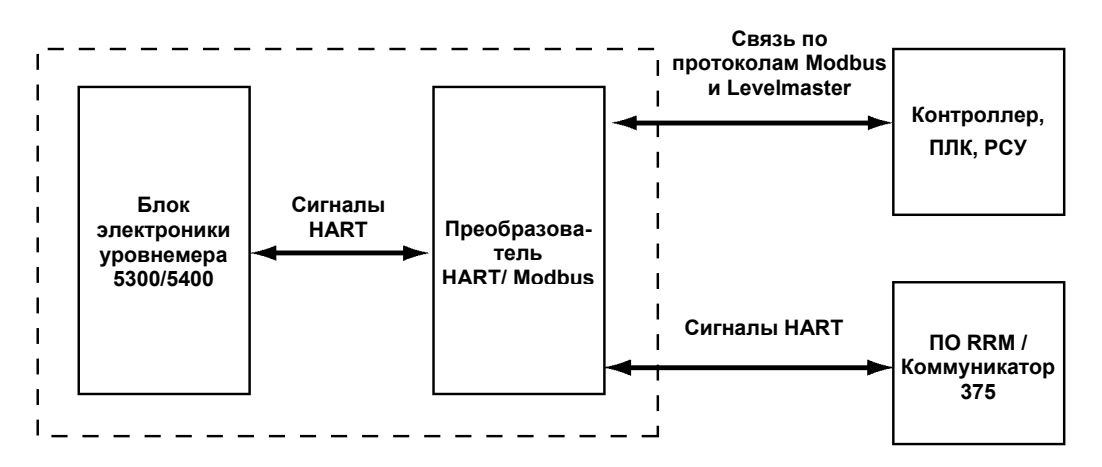

В рабочем режиме HMC «отражает» содержание технологических переменных уровнемера в регистры Modbus. Для настройки уровнемера возможно подключение инструментов настройки непосредственно к HMC. Более подробные сведения даны в разделе "*Настройка уровнемера*" на стр. 1-13

### ПРОЦЕСС ВВОДА В ЭКСПЛУАТАЦИЮ

Обзор процесса ввода в эксплуатацию уровнемера 5300/5400 с выходным сигналом Modbus: .

- 1. Смонтировать уровнемер на резервуар.
- 2. Подключить линию питания и линию передачи данных.
- Установить связь по протоколу HART между уровнемером 5300/5400 и полевым коммуникатором 375/475 либо ПО RRM через:
  - Клеммы HART
  - Клеммы МА/МВ (режим туннелирования)
- 4. Настроить уровнемер
- 5. Настроить обмен данными по Modbus
- 6. Настроить ПЛК/контроллер РСУ.
- 7. Проверить выходные значения, полученные с уровнемера.

00809-0307-4530, вер. АА Октябрь 2010 г.

# 5300/5400

# МЕХАНИЧЕСКИЙ МОНТАЖ

ЭЛЕКТРИЧЕСКИЙ МОНТАЖ.

### ПРИМЕЧАНИЕ

0100-4026).

Общие требования по электрическим подключениям, включая требования к заземлению, даны в руководстве по эксплуатации уровнемеров 5300 (документ № 00809-0100-4811) и в Руководстве по эксплуатации уровнемеров 5400 (документ № 00809-0100-4026).

Инструкции по монтажу уровнемеров приведены в Руководстве по эксплуатации уровнемеров 5300 (документ № 00809-0100-4530) и в

Руководстве по эксплуатации уровнемеров 5400 (документ № 00809-

Для подключения уровнемера 5300/5400:

- Отключите электропитание от уровнемера и затем снять крышку клеммного отсека. Не снимать крышку во взрывоопасной среде, если цепь питания находится под напряжением.
  - Протянуть кабель через кабельный ввод. Для шины RS-485 использовать экранированную витую пару, рекомендуется кабель с сопротивлением 120 Ом (сечением 0,2 мм<sup>2</sup> (24 AWG)) для обеспечения соответствия стандарту EIA-485 и нормативам EMC. Максимальная длина кабеля 1200 м.
  - 3. Убедиться, что корпус уровнемера заземлен, затем соединить провода в соответствии с

Рис. 1-2. Схема электрических подключений

- 4. Для шины RS-485 выполнить соединение провода линии "А" с клеммой MB, и провода линии "В" с клеммой MA.
- 5. Если уровнемер является последним узлом на шине, подключить терминатор номиналом 120 Ом.
- Соединить провода от положительной клеммы источника питания к клемме "POWER +", а провода от отрицательной клеммы к клемме "POWER –". Силовые кабели должны соответствовать подаваемому напряжению и быть сертифицированы для использования в опасных зонах.
- Установить на место и затянуть крышку корпуса блока электроники. Затянуть кабельный сальник, закрыть заглушкой неиспользуемый кабельный ввод и подключить питание.

00809-0307-4530, вер. АА Октябрь 2010 г.

5300/5400

Рис. 1-2. Схема электрических подключений

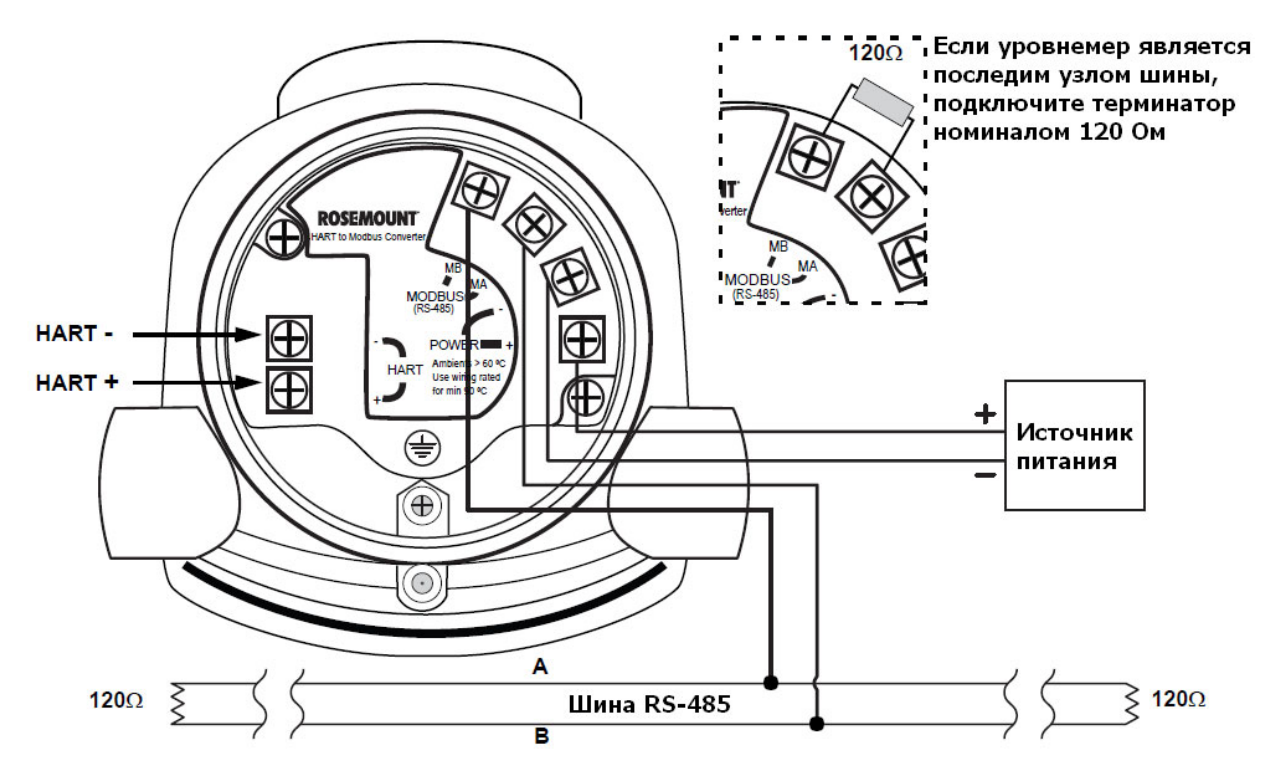

#### Назначение клемм

Табл. 1-1 Клеммы

Клеммы описаны ниже в Таблице 1-1:

| Маркировка                                                                                 | Описание                                                 | Комментарий                                    |  |
|--------------------------------------------------------------------------------------------|----------------------------------------------------------|------------------------------------------------|--|
| HART +                                                                                     | Клемма HART +                                            | Подключение ПК с ПО<br>RRM, коммуникатора 375, |  |
| HART -                                                                                     | Клемма HART -                                            | или других инструментов<br>HART.               |  |
| МА                                                                                         | Клемма <b>B</b> Modbus RS-485<br>(RX/TX+) <sup>(1)</sup> | Соединение с                                   |  |
| MB                                                                                         | Клемма <b>A</b> Modbus RS-485<br>(RX/TX-) <sup>(1)</sup> | контроллером (RTU)                             |  |
| POWER +Положительная клемма<br>подачи питанияPOWER -Отрицательная клемма<br>подачи питания |                                                          | От +8 В до +30 В                               |  |
|                                                                                            |                                                          | постоянного тока                               |  |

(1) Обозначение проводников не следует конвенции EIA-485, в которой указано, что RX/TX- должны быть указаны как 'A', RX/TX+, соответственно, как 'B'.

Рис. 1-3. Клеммы уровнемера с преобразователем HART/ Modbus

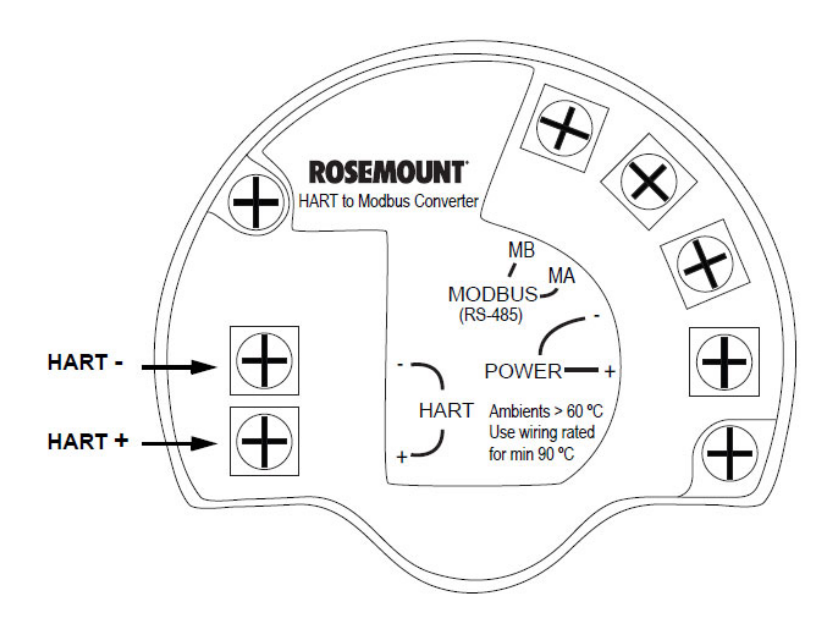

00809-0307-4530, вер. АА Октябрь 2010 г.

| Шина RS-485       | <ul> <li>В уровнемерах 5300/5400 не предусмотрена гальваническая<br/>изоляция между шиной RS-485 и линией питания.</li> </ul>                                                           |
|-------------------|----------------------------------------------------------------------------------------------------|
|                   | <ul> <li>Рекомендуется спроектировать схему подключения таким<br/>образом, чтобы длина линий связи была минимальной.</li> </ul>                                                         |
|                   | <ul> <li>На Рис. 1-4 приведена схема многоточечного подключения, по<br/>которой можно подключить по одной шине RS-485 до 32<br/>приборов.</li> </ul>                                    |
|                   | <ul> <li>Шина RS-485 должна иметь терминаторы на обоих концах, но<br/>терминаторы не должны быть установлены где-либо еще.</li> </ul>                                                   |
| Схемы подключения | Проведите монтаж уровнемеров 5300/5400 в соответствии со схемой - см. Рис. 1-4.                                                                                                    |
|                   | <ul> <li>Используйте общую шину заземления для линии передачи<br/>данных и источника питания</li> </ul>                                                                                 |
|                   | <ul> <li>Проводники линии питания и линии передачи данных должны<br/>быть в одном кабеле.</li> </ul>                                                                                    |
|                   | <ul> <li>Должен использоваться местный заземляющий кабель<br/>(сечением не менее 4 мм по IEC 60079-14 или сечением<br/>удовлетворяющим требованиям национальных стандартов).</li> </ul> |
|                   | <ul> <li>Экран кабеля должен быть заземлен в шкафу контроллера<br/>(дополнительно).</li> </ul>                                                                                          |
|                   | ПРИМЕЧАНИЕ                                                                                                    |
|                   |                                                                                                    |

Уровнемеры 5300/5400 с преобразователем HART/Modbus содержат искробезопасные цепи, которые требуют, чтобы корпус уровнемера был заземлен в соответствии с национальными и местными требованиями. Отказ от выполнения этих требований может нарушить взрывозащиту, обеспечиваемую уровнемером.

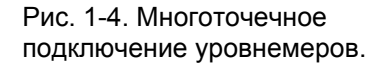

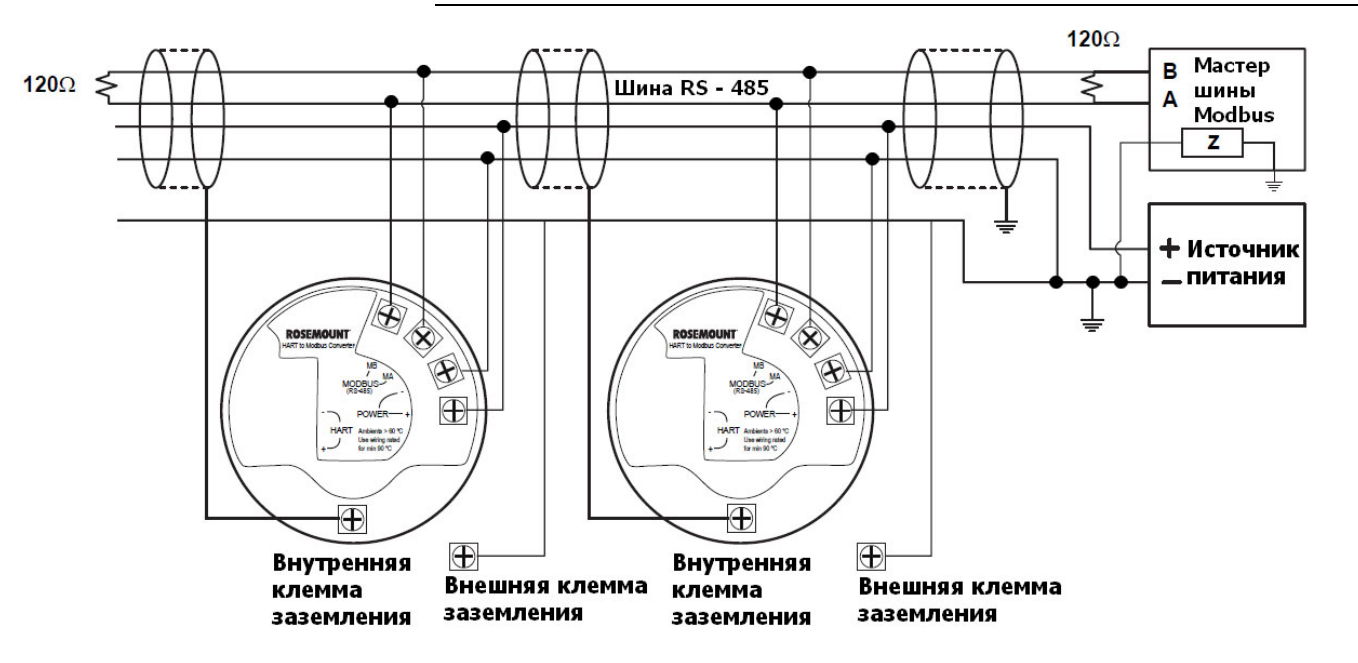

# **Дополнение к руководству** 00809-0307-4530, вер. АА Октябрь 2010 г.

Рис. 1-5. Альтернативное

многоточечное подключение

Существует альтернативная схема подключения уровнемеров 5300/5400, см. Рис. 1-5. Эта схема подключения обладает повышенным риском возникновения помех обмена данными из-за различных потенциалов точек заземления. Если используется одна точка заземления у контроллера и источника питания, то вероятность возникновения помех может быть существенно уменьшена.

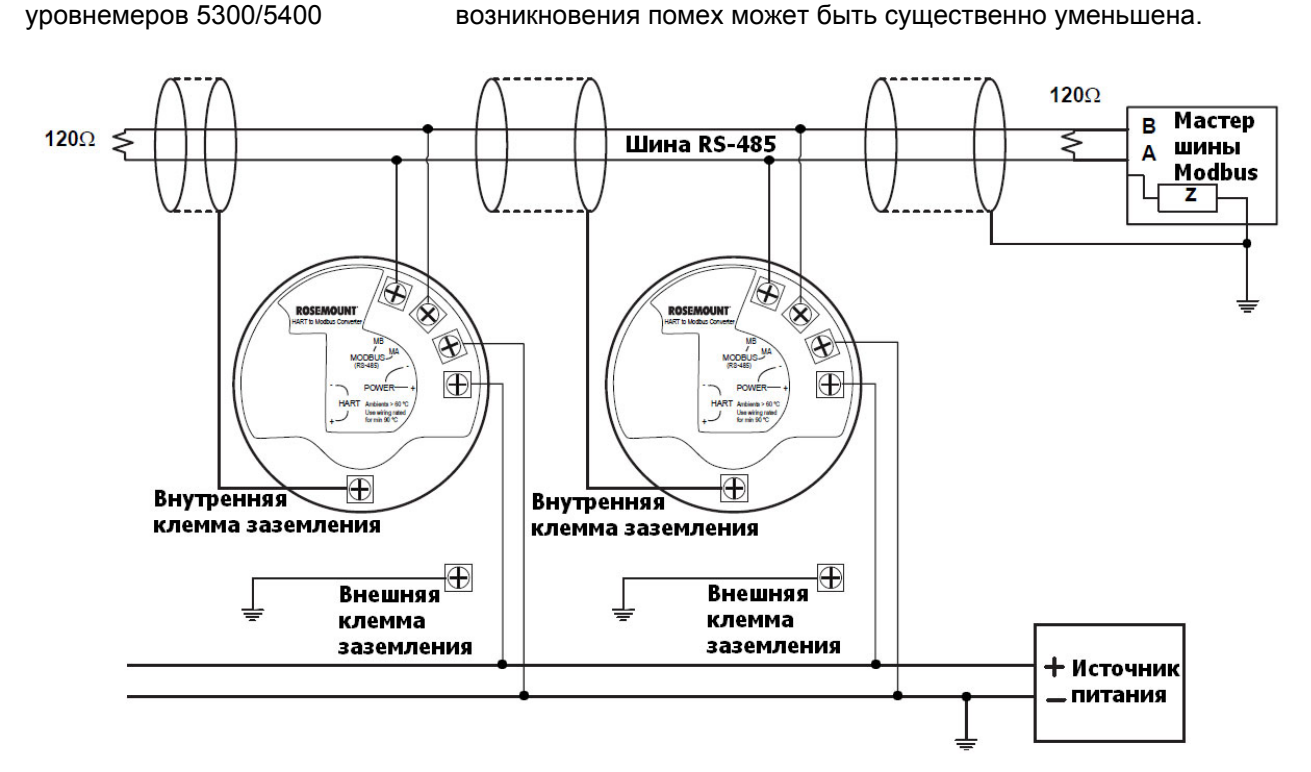

#### Схема подключения "Звезда"

Рис. 1-6 Схема подключения "звезда". В схеме подключения "звезда" уровнемер с кабелем наибольшей длины должен иметь подключенный терминатор 120 Ом.

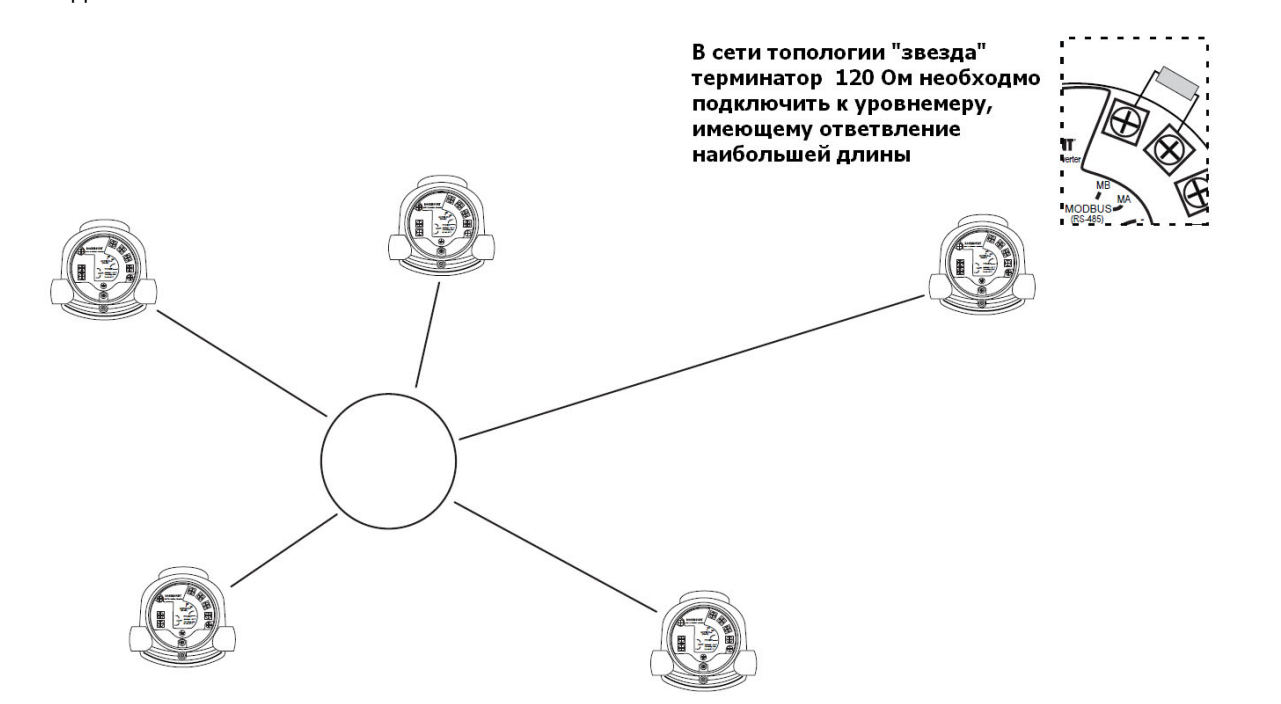

00809-0307-4530, вер. АА Октябрь 2010 г.

# Внешние узлы Преобр НАRT Внешни

Преобразователь HMC поддерживает обмен данными по протоколу HART с 4 внешними полевыми проборами. Приборы должны иметь разные адреса HART, диапазон разрешенных адресов от 1 до 5. Подключайте приборы по одному, перед тем как подключить следующий прибор – измените короткий адрес HART у уже подключенного прибора.

#### ВНИМАНИЕ!

Источник питания, обеспечиваемый HMC, не является искробезопасным. В опасных зонах внешние приборы, подключаемые к HMC, должны иметь взрывозащиту вида "взрывонепроницаемая оболочка".

Преобразователь HMC периодически опрашивает подключенные приборы по протоколу HART. Время обновления зависит от числа подключенных приборов и приведено в таблице 1-2.

| Число подключенных приборов | Приблизительное время опроса, с |
|-----------------------------|---------------------------------|
| 1                           | 2                               |
| 2                           | 3                               |
| 3                           | 4                               |
| 4                           | 5                               |
| 5                           | 5                               |

Рис. 1-7. Преобразователь НМС поддерживает подключение до 4

внешних приборов HART.

Табл. 1-2

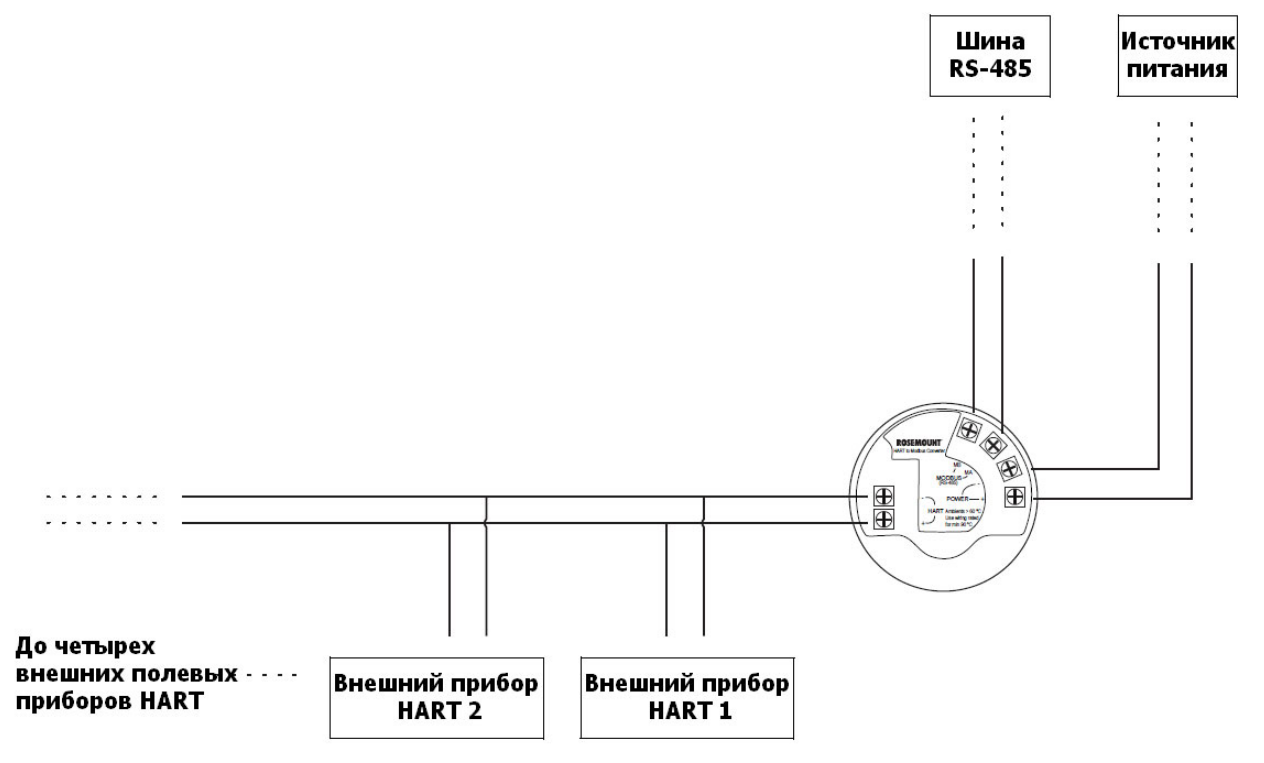

# **Дополнение к руководству** 00809-0307-4530, вер. АА Октябрь 2010 г.

# 5300/5400

после старта уровнемера.

Установка обмена Уровнемеры 5300/5400 могут быть настроены с помощью ПО Rosemount данными по HART Radar Master или коммуникаторами 375/475. Команды по протоколу HART передаются на преобразователь HART/Modbus, который в свою очередь транслирует их в уровнемер. Существует два способа подключения к уровнемеру – через клеммы МА/МВ или через клеммы HART. Оба этих способа описаны ниже. Для подключения к уровнемеру через клеммы МА/МВ необходим адаптер Подключение через интерфейса RS-485. клеммы МА(+)/МВ(-) Уровнемер будет пытаться установить связь по различным протоколам, используя временные интервалы длительностью 20 с, начиная с момента включения. Рис. 1-8. Обмен данными по RS-485

|   | Modbus RTU<br>20 секунд | HART<br>20 секунд | Настроенный<br>протокол<br>(Modbus RTU,<br>Levelmaster,<br>Modbus<br>ASCII) | HART<br>20 секунд | Настроенный<br>протокол<br>(Modbus RTU,<br>Levelmaster,<br>Modbus<br>ASCII) | Время |
|---|-------------------------|-------------------|-----------------------------------------------------------------------------|-------------------|-----------------------------------------------------------------------------|-------|
| ( | Oc 2                    | 20c               | 40c (                                                                       | 60c 8             | 0c 10                                                                       | 0c    |

Уровнемер будет использовать однажды выбранный протокол.

Для настройки уровнемера в RRM выполните следующее:

- 1. Подключите адаптер RS-485 к клеммам MA и MB
- 2. Запустите RRM и откройте окно Настройки протокола связи
- Включите обмен данными по протоколу HART и убедитесь, что выбран последовательный порт, соответствующий адаптеру RS-485. Установите следующие настройки.

| ✓ Включить обмен данными по НАІ             | Сброс                                              |
|---------------------------------------------|----------------------------------------------------|
| Включить обмен данными по НАІ               | DT                                                 |
|                                             | <<К базовым                                        |
| Настройки порта<br>Порт                     |                                                    |
| COM5 (USB Serial Port)                      | <b>•</b>                                           |
| Модем                                       |                                                    |
| RS-232                                      |                                                    |
| 1<br>Четность<br>Odd                        | 1000 мс<br>Количество попыток<br>3                 |
| Преамбулы                                   | Режим HART-мастера                                 |
| 5                                           | Secondary 🗾                                        |
| Max HART Query Length (bytes)<br>Robust<br> | Ніgh Speed<br>/ 195<br>195<br>СУ/ПЛКІ См. справки, |

- 4. Подключите питание к уровнемеру (или произведите отключение включение питания).
- 5. Выдержите паузу в 20 с и откройте окно *Поиск приборов* в RRM (см. примечание ниже). Убедитесь, что для опроса установлен адрес 1.

| 🔍 Поиск приборов                                                                            |                    |         |          |          | ×           |
|---------------------------------------------------------------------------------------------|--------------------|---------|----------|----------|-------------|
| Протокол(ы)                                                                                 | HART [COM5]        | • Настр | ойки     |          | <<К базовым |
| Выберите тип поиска<br>Поиск по всем адрес<br>Поиск по диапазону а<br>0 to<br>С Scan by Tag | ам<br>адресов<br>1 |         |          |          |             |
| Выберите прибор                                                                             | Тип прибора        | версия  | Протокод | Annec    |             |
| Нет приборов                                                                                | Титтрисора         | Борони  | Протокол | - Apoo   |             |
|                                                                                             |                    |         |          |          |             |
| Старт Стоп                                                                                  |                    |         | ок       | Отменить | Справка     |
|                                                                                             |                    | 3       |          |          |             |

- 6. Подключитесь к уровнемеру и выполните необходимые настройки
- 7. После окончания настройки, отсоедините адаптер RS-485, подключите сигнальную проводку Modbus и перезапустите уровнемер (снятием/подачей питания).
- 8. Удостоверьтесь, что контроллер установил связь с уровнемером (процесс установления связи может занять до 60 с).

#### ВНИМАНИЕ!

Если к шине RS-485 подключено несколько уровнемеров, примите во внимание следующее:

По умолчанию, уровнемеру присваивается HART адрес 1. По адресу 1 будет невозможно установить обмен данными между инструментом настройки и уровнемером по протоколу HART, если к шине RS-485 подключено более 1 уровнемера. Воспользуйтесь другим способом установить связь:

 Выберите вариант Поиск по тэгу в окне Поиск приборов в RRM и укажите тэг требуемого уровнемера. Таким образом, можно установить обмен данными с необходимым прибором, даже если несколько уровнемеров имеют одинаковый адрес HART.

| Поиск приборов                                                                                                    |                        |         |                  |          | ×           |
|----------------------------------------------------------------------------------------------------|------------------------|---------|------------------|----------|-------------|
| Протокол(ы)                                                                                                    | HART [COM5]            | • Настр | ойки             |          | <<К базовым |
| Выберите тип поиска<br>Поиск по всем адрес<br>Поиск по диапазону «<br>Точкск по диапазону «<br>то то то то то то то то то то то то то т | ам<br>адресов<br>0     |         |                  |          |             |
| Выберите прибор                                                                                                    |                        | -       |                  |          |             |
| Имя<br>Untitled13                                                                                                    | Тип прибора<br>Unknown | версия  | Протокол<br>НАВТ | Адрес    | ID<br>15299 |
|                                                                                                    |                        |         |                  |          |             |
| Старт Стоп                                                                                                    |                        |         | ОК               | Отменить | Справка     |

2. Можно обеспечить наличие одного прибора на шине RS-485, отключив другие приборы.

Подключение через клеммы НА**R**T

Для настройки уровнемера 5300/5400 подключите полевой коммуникатор или модем к клеммам HART, см. Рис. 1-3 на стр. 1-6. Шина данных RS-485 и инструмент настройки могут быть подключены одновременно. Команды настройки передаются через преобразователь HMC в блок электроники уровнемера 5300/5400, как показано на Рис. 1-1 на стр.1-3. Источник питания должен быть подключен во время настройки, см. раздел "ЭЛЕКТРИЧЕСКИЙ МОНТАЖ." на стр.1-4.

#### ПРИМЕЧАНИЕ

Данные измерений не будут обновляться в контроллере (RTU), пока подключен инструмент настройки.

00809-0307-4530, вер. АА Октябрь 2010 г.

| Настройка уровнемера | Параметры уровнемера, такие как опорная высота, верхняя зона<br>нечувствительности, диэлектрические постоянные, и другие основные<br>параметры настраиваются так же, как в и уровнемерах 5300/5400 с<br>выходным сигналом HART.           |
|----------------------|----------------------------------------------------------------------------------------------------|
|                      | Необходимо убедиться, что единицы измерения первичной<br>переменной (PV) совпадают с настроенными единицами в<br>контроллере, поскольку цифровые значения измерений уровнемера не<br>содержат данных об установленных единицах измерения. |
|                      | Дальнейшая информация по основным настройкам дана в<br>Руководстве по эксплуатации уровнемера 5300 (документ № 00809-<br>0100-4530) и в Руководстве по эксплуатации уровнемера 5400<br>(документ № 00809-0100-4026).                      |
|                      | ПРИМЕЧАНИЕ                                                                                                    |
|                      | Для уровнемера 5300/5400 с протоколом Modbus на заводе по<br>умолчанию установлен адрес HART 1. Это снижает<br>энергопотребление, ток аналогового выхода в этом случае<br>зафиксирован на величине 4 мА.                                  |

# **Дополнение к руководству** 00809-0307-4530, вер. АА Октябрь 2010 г.

# 5300/5400

### Настройка обмена данными по протоколу Modbus

Уровнемеры 5300/5400 могут обмениваться данными с контроллерами (RTU) по протоколу Modbus RTU (часто называемого просто "Modbus"), Modbus ASCII, и Levelmaster (также известного как протокол "ROS", "Siemens" или "Tank").

Табл. 1-3. Поддерживаемые протоколы

| RTU                                       | Протоколы                              |
|-------------------------------------------|----------------------------------------|
| ABB Totalflow                             | Modbus RTU, Levelmaster                |
| Bristol ControlWave Micro                 | Modbus RTU                             |
| Emerson Process Management<br>ROC800      | Modbus RTU, Levelmaster <sup>(1)</sup> |
| Emerson Process Management<br>FloBoss 107 | Modbus RTU, Levelmaster <sup>(1)</sup> |
| Kimray DACC 2000/3000                     | Levelmaster                            |
| ScadaPack                                 | Modbus RTU                             |
| Thermo Electron Autopilot                 | Modbus RTU, Levelmaster                |

(1) Протокол Levelmaster должен применяться в случае, если используется пользовательская программа Emerson Process Management Digital Level Sensor (DLS) или модуль приложения. Во всех остальных случаях используйте Modbus RTU.

Протокол **Modbus ASCII** не является распространенным, так как удваивает количество байтов того же сообщения, по сравнению с Modbus RTU.

Если ваш контроллер отсутствует в списке, необходимо в его руководстве по эксплуатации найти, какие протоколы поддерживаются и перейти к главе, в которой описаны настройки протокола.

Изменение параметров связи в RRM

#### ПРИМЕЧАНИЕ

Для того чтобы была возможность изменить настройки обмена данными, уровнемер должен иметь адрес HART 1 (настройка по умолчанию).

#### ПРИМЕЧАНИЕ

После изменения параметров обмена данными отсоедините HART модем и выдержите паузу 60 с для того, чтобы изменения вступили в силу.

В случае если подключение выполнено через клеммы MA/MB, отсоедините адаптер RS-485, снимите и вновь подайте питание на уровнемер и выдержите паузу 60 с для того, чтобы изменения вступили в силу. Для изменения adpeca Modbus RTU и параметров связи в ПО RRM:

- 1. Запустить RRM и подключиться к уровнемеру.
- 2. Открыть **Общие настройки**, для чего в меню **Настройка** выбрать пункт **Общие настройки**:

| 🔳 Общие настройки                                       | 1 - [E1-L01_0]                                                             |                   |             | [                   |
|---------------------------------------------------------|----------------------------------------------------------------------------|-------------------|-------------|---------------------|
| Связь                                                   | Тэг прибора                                                                | Единицы измерения | жки         | )                   |
| ЦВЯЗЫ<br>Протокол<br>НАВТ<br>Порт<br>СОМ5<br>Адрес<br>0 | Настройки<br>Настройки<br>Пакетный режи<br>Номер команс<br>РV<br>Еnable Bu | Eдиницы измерения |             | Hacтройки<br>Modbus |
| Прочитать Зап                                           | исать                                                                      | Закр              | ыть Справка |                     |

- 3. Выбрать вкладку Связь
- 4. Щелкнуть по кнопке *Настройка Modbus*.

| Настройки Modbus     Констройки Modbus     Констройка Моdbus позволяет вам настроить параметры     обмена данными в соответсвии с настройками мастер-узла Modbus     контроллера). |                  |          |          |
|----------------------------------------------------------------------------------------------------|------------------|----------|----------|
|                                                                                                    |                  |          |          |
| <ul> <li>Устновить парамет</li> </ul>                                                                                                    | ры связи Modbus  |          |          |
| Тип Modbus                                                                                                    | Modbus RTU       |          | •        |
| Адрес                                                                                                    | 246              |          |          |
| Скорость передачи                                                                                                    | 9600             |          | •        |
| Биты данных                                                                                                    | 8                |          | <b>T</b> |
| Четность                                                                                                    | None             |          | •        |
| Стоповые биты                                                                                                    | One              |          | •        |
| C Пользовательская строка параметров Modbus                                                                                                    |                  |          |          |
| Строка параметров                                                                                                    | HMC A246 B9600 I | PN S1    |          |
|                                                                                                    |                  |          |          |
|                                                                                                    | ОК               | Отменить | Справка  |

- 5. В окне *Настройки Modbus*, выбрать необходимый протокол и указать adpec Modbus.
- 6. Ввести скорость передачи, контроль четности, и стоповые биты, подтвердить выбор, нажав кнопку **ОК**.

Так же возможно установить параметры связи через сообщение через Строку параметров.

Подробные настройки различных видов протокола Modbus подробно рассмотрены в разделах ниже.

### 00809-0307-4530, вер. АА Октябрь 2010 г.

Изменение параметров связи в полевом коммуникаторе

#### ПРИМЕЧАНИЕ

Для того, чтобы была возможность изменить настройки обмена данными, уровнемер должен иметь адрес HART 1 (настройка по умолчанию)

#### ПРИМЕЧАНИЕ

параметров связи Modbus RTU:

После изменения параметров обмена данными отсоедините коммуникатор и выдержите паузу 60 с для того, чтобы изменения вступили в силу.

Параметры связи по Modbus могут быть изменены посредством ввода текстовой строки в параметр **Сообщение HART**. См. ниже разделы по подробным настройкам различных видов протокола Modbus.

В коммуникаторе параметр Сообщение HART доступен по команде [1, 4, 1, 6].

По умолчанию в уровнемерах 5300/54010 для протокола Modbus RTU

задан адрес 246.По умолчанию заданы следующие значения

Настройка связи по протоколу Modbus RTU

Табл. 1-4 Параметры связи для протокола Modbus RTU

| Параметр                         | Значение по<br>умолчанию | Возможные значения            |
|----------------------------------|--------------------------|-------------------------------|
| Скорость связи                   | 9600                     | 1200, 2400, 4800, 9600, 19200 |
| Стартовые<br>биты <sup>(1)</sup> | Один                     | Один                          |
| Биты данных <sup>(1)</sup>       | Восемь                   | Восемь                        |
| Контроль<br>четности             | Отсутствует              | Отсутствует, нечётный, чётный |
| Стоповые биты                    | Один                     | Один или два                  |
| Диапазон<br>адресов              | 246                      | 1-255                         |

(1) Число стартовых битов и битов данных нельзя изменить.

Для сброса параметров связи по Modbus RTU на заводские значения используйте следующую строку в сообщении Modbus:

#### НМС

#### Пример настройки параметров протокола Modbus RTU

Необходимо использовать адрес 44 для уровнемера 5300/5400, контроллером используются следующие параметры связи:

Табл. 1-5 Параметры связи, используемые контроллером (пример)

| Параметр          | Значение |
|-------------------|----------|
| Скорость связи    | 4800     |
| Стартовые биты    | Один     |
| Биты данных       | Восемь   |
| Контроль четности | Нечетный |
| Стоповые биты     | Два      |

00809-0307-4530, вер. АА Октябрь 2010 г.

Для настройки связи уровнемера с контроллером в данном примере, в область сообщения подчиненного узла с адресом HART 1 вводится следующая текстовая строка:

#### HMC A44 B4800 PO S2

**HMC**: Эти три буквы используются для обеспечения безопасности, тем самым, исключая риск ошибочного изменения данных настройки.

**А44**: **А** – указывает на то, что следующий номер является новым адресом (адрес 44). Вводные нули не нужны.

**В4800**: **В** – указывает на то, что следующее число является новой скоростью передачи (1200, 2400, 4800, 9600, 19200).

**РО**: **Р** – указывает на то, что следующая буква определяет тип контроля четности (О = нечетный, Е = четный, и N = отсутствует).

**S2**: **S** – указывает на то, что следующая цифра определяет количество стоповых битов (1 = один, 2 = два).

Должны быть указаны только те значения, которые отличаются от текущих. Например, если изменен только адрес, в поле *Строка параметров* уровнемера вводится следующая текстовая строка (для подчиненного узла HART с адресом 1):

Значения по умолчанию и возможные значения параметров связи

#### **HMC A127**

приведены в Табл. 1-6.

указывает на то, что 127 является новым адресом.

# Настройки связи для протокола Levelmaster

Табл. 1-6. Параметры связи для протокола Levelmaster

| Параметр             | Значение по<br>умолчанию | Возможные значение               |
|----------------------|--------------------------|----------------------------------|
| Скорость<br>связи    | 9600                     | 1200, 2400, 4800, 9600,<br>19200 |
| Стартовые<br>биты    | Один                     | один                             |
| Биты данных          | Семь                     | семь, восемь                     |
| Контроль<br>четности | Отсутствует              | Отсутствует, нечетный,<br>чётный |
| Стоповые<br>биты     | Один                     | Один или два                     |
| Адрес                | 1                        | 1-99                             |

Для сброса параметров связи по Modbus RTU на заводские значения используйте следующую строку в *Строку параметров*:

HMC M2

# **Дополнение к руководству** 00809-0307-4530, вер. АА Октябрь 2010 г.

### Пример настроек протокола Levelmaster

Необходимо установить адрес 2 для уровнемера, контроллером используются следующие параметры:

| Параметр          | Значение    |
|-------------------|-------------|
| Скорость передачи | 9600        |
| Стартовые биты    | Один        |
| Биты данных       | Семь        |
| Контроль четности | Отсутствует |
| Стоповые биты     | Один        |

Для настройки связи уровнемера 5300/5400 с контроллером в данном примере, следующая текстовая строка вводится в *Строку параметров*:

#### HMC M2 A2 B9600 D7 PN S1

#### ПРИМЕЧАНИЕ

Строка, вводимая в поле *Строка параметров*, должна содержать все параметры

Внимание: адрес на шине должен быть уникальным.

**HMC**: Эти три буквы используются для обеспечения безопасности, тем самым, исключая риск ошибочного изменения данных конфигурации.

M2: Указывает на использование протокола Levelmaster.

**А2**: **А** – указывает на то, что следующий номер является новым адресом (адрес 2). Вводные нули не нужны.

**В9600**: **В** – указывает на то, что следующий номер является новой скоростью двоичной передачи (1200, 2400, 4800, 9600, 19200).

**D7**: **D** указывает на то, что используются следующие информационные биты (7 = семь, 8 = восемь).

**PN**: **P** – указывает на то, что следующая буква определяет тип контроля четности (О = нечетный, Е = четный, и N = отсутствует).

**S1**: **S** – указывает на то, что следующая цифра определяет количество стоповых битов (1 = один, 2 = два).

#### ПРИМЕЧАНИЕ

Число стартовых битов не настраивается, и не может быть изменено.

Табл. 1-7. Параметры, используемые контроллером (пример для протокола Levelmaster)

00809-0307-4530, вер. АА Октябрь 2010 г.

Табл. 1-8. Применяемые

функции протокола Levelmaster

| Формат<br>ввода | Описание                                                           | Формат вывода                                   |
|-----------------|--------------------------------------------------------------------|-------------------------------------------------|
| UnnN?           | Передать идентификатор                                             | UnnNnnCcccc                                     |
| UnnNmm          | Установить идентификатор                                           | UnnNOKCcccc                                     |
| UnnF?           | Передать количество чисел с<br>плавающей точкой                    | UnnFxCcccc                                      |
| UnnFx?          | Установить количество чисел с<br>плавающей точкой                  | UnnFOKCcccc                                     |
| Unn?            | Передать количество чисел с<br>плавающей точкой и другие<br>данные | UnnDddd.ddFfffEeeee<br>WwwwCcccc <sup>(1)</sup> |

# В таблицах 1-8 и 1-9 перечислены применяемые в HMC функции протокола Levelmaster.

(1) В данном случае, количество чисел с плавающей точкой установлено 1. Если количество чисел с плавающей запятой 2, формат вывода будет выглядеть следующим образом: UnnDddd.ddDddd.ddFfffEeeeeWwwwCcccc

#### ПРИМЕЧАНИЕ

Если передано одно число с плавающей точкой, это Float 1. Если переданы два числа, тогда это Float 1 перед Float 0.

Табл. 1-9 Буквы и выражения в Табл. 1-8.

| Буквы   | Описание                                                                                                    |
|---------|----------------------------------------------------------------------------------------------------|
| nn      | nn используется для определения подчиненного узла, которое должно<br>ответить, nn – является числом от 00-99 или ** (маска). В регистре<br>хранения EmulCtrl Address может содержаться значение выше 99. В таком<br>случае, адрес будет сокращен до 99. |
| mm      | mm – новый идентификационный номер подчиненного узла; mm – лежит в<br>пределах 00-99.                                                                                                    |
| x       | x – количество чисел с плавающей точкой, возвращаемых после того как<br>подчиненный узел получает команду Unn?, x – число 0-2.                                                                                                    |
| сссс    | Является 16-битной контрольной суммой , сссс – шестнадцатеричные<br>символы.                                                                                                    |
| ddd.dd  | ddd.dd – значение расстояния от подчиненного узла 1. Первое d также<br>может быть "-" (минусом).                                                                                                    |
| Float 1 | Основная переменная (PV) подчиненного узла 1.                                                                                                    |
| Float 0 | Вторичная переменная (SV) подчиненного узла 1                                                                                                    |
| fff     | Значение температуры. Задается регистром хранения 3208 в преобразователе НМС. <sup>(1)</sup>                                                                                                    |
|         | Значение ошибки.                                                                                                    |
| eeee    | Бит 0: Неверное значение SV (Число 0).                                                                                                    |
| 0000    | Бит 8: Неверное значение температуры.                                                                                                    |
|         | Бит 12: Неверное значение PV (Число 1).                                                                                                    |
| Wwww    | Значение предупреждения, не используется.                                                                                                    |

(1) Любая из четырех доступных переменных от любого из пяти подчиненных узлов НАRT, может быть выбрана как источник температуры.

Четыре самых младших бита (биты 0-3) определяют номер переменной. Биты 4-7 определяют адрес подчиненного узла НАRT. При использовании неверных величин, значение температуры будет неверным, при этом бит ошибки не будет установлен.

Например, если нужно использовать переменную FV от подчиненного узла HART с адресом 3, в качестве источника температуры, необходимо записать значение 34 шестнадцатеричное (52 десятичное).

# Настройка связи по протоколу Modbus ASCII

Табл. 1-10. Параметры связи для протокола Modbus ASCII

Параметры связи и их значения по умолчанию показаны в Табл. 1-10

| Параметр          | Значение по<br>умолчанию | Возможные значения            |
|-------------------|--------------------------|-------------------------------|
| Скорость связи    | 9600                     | 1200, 2400, 4800, 9600, 19200 |
| Стартовые биты    | Один                     | Один                          |
| Биты данных       | Семь                     | Семь, Восемь                  |
| Контроль четности | Отсутствует              | Отсутствует, нечетный, четный |
| Стоповые биты     | Один                     | Один или два                  |
| Адрес             | 1                        | 1-255                         |

Для сброса параметров связи по Modbus RTU на заводские значения используйте следующую строку в сообщении Modbus:

#### HMC M1

#### Пример настройки параметров Modbus ASCII

Пример: Необходимо использовать адрес 246 для уровнемера 5300/5400, контроллером используются следующие параметры:

| Параметр          | Значение    |
|-------------------|-------------|
| Скорость связи    | 9600        |
| Стартовые биты    | Один        |
| Биты данных       | Семь        |
| Контроль четности | Отсутствует |
| Стоповые биты     | Один        |

Для настройки связи уровнемера с контроллером в данном примере, в область сообщения Modbus вводится следующая текстовая строка:

#### HMC M1 A246 B9600 D7 PN S1

#### ПРИМЕЧАНИЕ

Строка, вводимая в область сообщения, должна содержать все параметры.

Внимание: адрес на шине должен быть уникальным.

**HMC**: Эти три буквы используются для обеспечения безопасности, тем самым, исключая риск ошибочного изменения данных конфигурации.

M1: Указывает на использование протокола Modbus ASCII.

**А246**: **А** – указывает на то, что следующее число является новым адресом (адрес 246). Вводные нули не нужны.

**В9600**: **В** – указывает на то, что следующее число является новой скоростью передачи (1200, 2400, 4800, 9600, 19200).

Табл. 1-11. Параметры, используемые контроллером (пример для протокола Modbus ASCII) 00809-0307-4530, вер. АА Октябрь 2010 г.

**D7**: **D** указывает на то, что используются следующее число битов данных (7 = семь, 8 = восемь).

**PN**: **P** – указывает на то, что следующая буква определяет тип контроля четности (О = нечетный, Е = четный, и N = отсутствует).

**S1**: **S** – указывает на то, что следующая цифра определяет количество стоповых битов (1 = один, 2 = два).

#### ПРИМЕЧАНИЕ

Число стартовых битов не настраивается, и не может быть изменено

Октябрь 2010 г.

# Обработка сигналов тревог

#### ПРИМЕЧАНИЕ

В случае, если настройки обмена данными были изменены, но уровнемер не начал их использовать, отсоедините HART модем (коммуникатор) и выдержите паузу в 60 с для того, чтобы сделанные изменения вступили в силу.

Если вы подключались к клеммам MA/MB, отсоедините адаптер RS-485, снимите и подайте питание на уровнемер и выдержите паузу в 60 с для того, чтобы сделанные изменения вступили в силу.

В противном случае настройки обмена данными будут перезаписаны новой строкой в сообщении Modbus.

Выходные значения протокола Modbus могут быть настроены для индикации неисправности (такой как сбой полевого прибора). Значения регистров, сопоставленных переменным PV, SV, TV и QV будут изменены соответствующим образом (адреса регистров 1300, 2000, 2100 и 2200).

Выходные значения по умолчанию для каждого из протоколов приведены ниже. Также возможна дополнительная настройка сигнализации.

Используйте строку сообщения Modbus для настройки выходных значений для сигнализации. Для ввода сообщения Modbus в RCT выполните следующее (пример для Modbus RTU):

- 1. Запустите RRM и подключитесь к уровнемеру.
- 2. На панели инструментов нажмите иконку Общие настройки

| 🔳 Общие настройки                                 | - [E1-L01_0]                                                                         |                 |                     |
|---------------------------------------------------|--------------------------------------------------------------------------------------|-----------------|---------------------|
| Связь                                             | Тэг прибора 🔰 Единицы измерен                                                        | ия ЖКИ          |                     |
| Протокол<br> НАВТ<br>Порт<br> СОМ5<br>Адрес<br> 0 | Настройки Моdbus Setup<br>Пакетный режим<br>Номер команды<br>PV<br>Enable Burst Mode |                 | Настройки<br>Modbus |
| Прочитать Запи                                    | сать                                                                                 | Закрыты Справка |                     |

00809-0307-4530, вер. АА Октябрь 2010 г.

- 3. Выберите вкладку Сеязь
- 4. Щёлкните кнопку Hacтройкa Modbus

| Устновить параме  | гры связи Modbus |   |
|-------------------|------------------|---|
| Тип Modbus        | Modbus RTU       | 7 |
| Адрес             | 246              |   |
| Скорость передачи | 9600             | - |
| Биты данных       | 8                | - |
| Четность          | None             | - |
| Стоповые биты     | One              | - |

 Введите Строку параметров и щелкните кнопку ОК См. ниже доступные строки сообщений, устанавливающих значения сигнализации

#### Modbus RTU

| Сообщение    | Выходные значение                                 |
|--------------|---------------------------------------------------|
| HMC EN       | Не число (NaN) (по умолчанию)                     |
| HMC EF       | Удерживание последнего корректного значения       |
| HMC EU U-0.1 | Пользовательское значение, в данном случае "-0,1" |

#### Levelmaster

| Сообщение    | Выходные значение                              |  |
|--------------|------------------------------------------------|--|
| HMC M2 EH    | Высокое значение 999,99 (по умолчанию)         |  |
| HMC M2 EL    | Низкое значение -99,99                         |  |
| HMC M2 EF    | Удерживание последнего корректного значения    |  |
| HMC M2 EU U0 | Пользовательское значение, в данном случае "0" |  |

#### Modbus ASCII

| Сообщение      | Выходные значение                                 |  |
|----------------|---------------------------------------------------|--|
| HMC M1 EN      | Не число (NaN) (по умолчанию)                     |  |
| HMC M1 EF      | Удерживание последнего корректного значения       |  |
| HMC M1 EUU-0.1 | Пользовательское значение, в данном случае "-0,1" |  |

#### ПРИМЕЧАНИЕ

После изменения настроек обработки сигнализаций, отсоедините HART модем (коммуникатор) и выдрежите паузу в 60 с для того, чтобы сделанные изменения вступили в силу.

Если вы подключались к клеммам MA/MB, отсоедините адаптер RS-485, снимите и подайте питание на уровнемер и выдержите паузу в 60 с для того, чтобы сделанные изменения вступили в силу.

# **Дополнение к руководству** 00809-0307-4530, вер. АА

# 5300/5400

#### Проверка выходных значений сигнализации

Для проверки срабатывания сигнализации можно воспользоваться функцией имитации, встроенной в RRM.

- 1. Подключитесь к уровнемеру по протоколу HART.
- 2. В меню Инструменты выберите пункт Режим имитации.

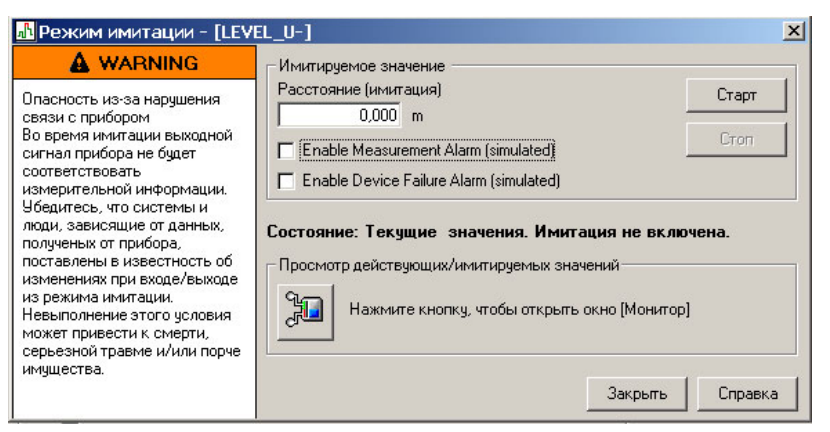

- 3. Установите флажок Enable Device Measurement Alarm (Simulated).
- 4. Нажмите кнопку Старт
- 5. Отсоедините HART модем
- 6. Убедиесь, что в ПЛК/контроллере РСУ появилось настроенное значение сигнализации.
- 7. Через RRM выключите режим имитации у уровнемера.

Уровнемер постоянно обновляет статусную информацию об измерении. Статусная информация доступна как битовый регистр Modbus.

Наблюдая за статусной информацией, возможно определить, корректны ли текущие измеренные значения. См.раздел "*Общие настройки Modbus в контроллерах*" на стр. 1-25 о значении отдельных битов статусной информации.

Чтением и оценкой значения тактового генератора из уровнемера, возможно проверить качество связи уровнемера, адаптера HART/Modbus, котроллера и даже связи других компонентов PCУ.

Установите значение тактового генератора (Heartbeat) как одну из переменных (SV, TV или QV). Значение тактового генератора увеличивается на единицу с каждым циклом измерения уровнемера (достигнув предельного значения, его значение сбрасывается на ноль).

В случае если значение тактового генератора не обновляется, то это означает, что обмен данными не осуществляется.

Использование статусной информации для оценки корректности измерений

Использование тактового генератора (Heartbeat) для обнаружения ошибок обмена данными 00809-0307-4530, вер. АА Октябрь 2010 г.

# Общие настройки Modbus в контроллерах

Для обмена данными по протоколам Modbus RTU или Modbus ASCII необходимо настроить регистры в контроллере, чтобы он могли получать статус и значения переменных.

Передача чисел с плавающей точкой (длиной 4 байта) по стандарту IEEE 754 может быть организована с различным порядком байтов, определяемым форматом числа с плавающей запятой. Информация о формате, приведенная для каждого типа RTU, указывает какие регистры необходимо опросить в уровнемере 5300/5400 для того чтобы RTU мог корректно интерпретировать числа с плавающей точкой. Порядок передачи байтов для каждого формата приведен ниже в Табл. 1-12

Табл. 1-12 Порядок передачи байтов чисел с плавающей точкой

| Код<br>формата | Порядок<br>передачи байтов | Описание                                        |  |
|----------------|----------------------------|-------------------------------------------------|--|
| 0              | [AB][CD]                   | Прямой порядок байтов, старшийразряд первый     |  |
| 1              | [CD][AB]                   | Обратный порядок байтов, старший разряд первый  |  |
| 2              | [DC][BA]                   | Обратный порядок байтов, младший разряд первый. |  |
| 3              | [BA][DC]                   | Прямой пордок байтов, младший разряд первый     |  |

#### ПРИМЕЧАНИЕ

Некоторые контроллеры не могут считать информацию с помощью входных регистров (код функции Modbus 4). Информация во входном регистре может быть считана через регистр временного хранения (код функции Modbus 3). В таком случае, в качества адреса регистра временного хранения используется номер входного регистра + 5000.

Интервал опроса полевого прибора контроллером рекомендуется устанавливать 60 с или менее и 3 повтора (retry).

#### Входные регистры

Область регистров, начинающаяся с адреса 1300, может быть настроена на использование любого из четырех форматов. Настройка выполняется посредством установки значения регистра FloatingPointFormatCode (регистра временного хранения 3000) на значение от 0 до 3, как показано в Табл. 1-12. Настройка может быть выполнена в ПО Rosemount Radar Master.

#### ПРИМЕЧАНИЕ

В зависимости от адреса HART, который использует уровнемер 5300/5400, необходимо использовать различные адреса регистров.

#### 00809-0307-4530, вер. АА

Октябрь 2010 г.

| 5300/5400                                                                     |                      |                   |            |
|-------------------------------------------------------------------------------|----------------------|-------------------|------------|
| Табл. 1-13. Выходные<br>переменные, код формата<br>чисеп с плавающей точкой 1 | Название<br>регистра | Адрес<br>регистра |            |
| (по умолчанию).                                                               |                      |                   | Информация |

| Название<br>регистра | Адрес<br>регистра | Примечание                                                                                                    |  |
|----------------------|-------------------|----------------------------------------------------------------------------------------------------|--|
|                      |                   | Информация в битовом поле.                                                                                                    |  |
|                      |                   | Бит 0: Неверное значение основной переменной подчиненного узла 1.                                                                                                    |  |
|                      |                   | Бит 1: Неверное значение неосновной переменной подчиненного узла 1.                                                                                                    |  |
|                      |                   | Бит 2: Неверное значение неосновной переменной подчиненного узла 1.                                                                                                    |  |
| Slave 1 Status Conf  | 1300              | Бит 3: Неверное значение неосновной переменной подчиненного узла 1.                                                                                                    |  |
|                      |                   | Бит 14: Шина HART занята (есть подчиненный узел в пакетном режиме или другой мастер)                                                                                                |  |
|                      |                   | Бит 15: Задача НТМ не запущена (опция не доступна).                                                                                                    |  |
|                      |                   | Примечание: Биты 1-3 устанавливается при неверном<br>значении любой неосновной переменной подчиненного<br>узла 1. т.е. все три бита устанавливаются<br>одновременно.                |  |
| Slave 1 PV Conf      | 1302              | Значение первичной переменной узла 1,<br>представленное в формате IEEE 754, используется<br>порядок байтов, установленный в регистре формата с<br>плавающей точкой.                 |  |
| Slave 1 SV Conf 1304 |                   | Значение вторичной переменной узла с адресом 1,<br>представленное в формате IEEE 754, используется<br>порядок байтов, установленный в регистре формата с<br>плавающей точкой.       |  |
| Slave 1 TV Conf      | 1306              | Значение третичной переменной подчиненного узла 1,<br>представленное в формате IEEE 754, используется<br>порядок байтов, установленный в регистре формата с<br>плавающей точкой.    |  |
| Slave 1 FV Conf      | 1308              | Значение четвертичной переменной подчиненного узла<br>1, представленное в формате IEEE 754, используется<br>порядок байтов, установленный в регистре формата с<br>плавающей точкой. |  |
| Slave 2 data         | 1310-1318         | Те же данные, для подчиненного узла 2                                                                                                    |  |
| Slave 3 data         | 1320-1328         | Те же данные, для подчиненного узла 3.                                                                                                    |  |
| Slave 4 data         | 1330-1338         | Те же данные, для подчиненного узла 4.                                                                                                    |  |
| Slave 5 data         | 1340-1348         | Те же данные, для подчиненного узла 5.                                                                                                    |  |

Область регистров уровнемера, начиная с адреса 2000, используется в контроллерах, которые требуют код формата чисел с плавающей точкой 0 (см. Табл. 1-14).

Коды формата чисел с плавающей точкой 2 и 3 используют области регистров, начинающиеся с адресов 2100 и 2200, соответственно (см. Таблицу 1-14 и Таблицу 1-15).

00809-0307-4530, вер. АА

Табл. 1-14. Выходные переменные, код формата чисел с плавающей точкой

Октябрь 2010 г.

# 5300/5400

|    | Название<br>регистра | Адрес<br>регистра | Примечание                                                                                                    |
|----|----------------------|-------------------|----------------------------------------------------------------------------------------------------|
| 0. |                      |                   | Информация в битовом поле.                                                                                                    |
|    |                      |                   | Бит 0: Неверное значение основной переменной подчиненного<br>узла 1.                                                                                                   |
|    |                      |                   | Бит 1: Неверное значение вторичной переменной подчиненного узла 1.                                                                                                    |
|    |                      |                   | Бит 2: Неверное значение третичной переменной подчиненного узла 1.                                                                                                    |
|    | Slave 1 Status       | 2000              | Бит 3: Неверное значение четвертичной переменной<br>подчиненного узла 1.                                                                                               |
|    |                      |                   | Бит 14: Шина HART занята (есть подчиненный узел в<br>пакетном режиме или другой мастер)                                                                                |
|    |                      |                   | Бит 15: Задача НТМ не запущена (опция не доступна).                                                                                                    |
|    |                      |                   | Примечание: Биты 1-3 устанавливается при неверном<br>значении любой неосновной переменной подчиненного узла<br>1. т.е. все три бита устанавливаются одновременно.      |
|    | Slave 1 PV           | 2002              | Значение первичной переменной узла 1, представленное в<br>формате IEEE 754, используется порядок байтов,<br>установленный кодом формата чисел с плавающей точкой 0.    |
|    | Slave 1 SV           | 2004              | Значение вторичной переменной узла 1, представленное в<br>формате IEEE 754, используется порядок байтов,<br>установленный кодом формата чисел с плавающей точкой 0.    |
|    | Slave 1 TV           | 2006              | Значение третичной переменной узла 1, представленное в<br>формате IEEE 754, используется порядок байтов,<br>установленный кодом формата чисел с плавающей точкой 0.    |
|    | Slave 1 FV<br>(QV)   | 2008              | Значение четвертичной переменной узла 1, представленное в<br>формате IEEE 754, используется порядок байтов,<br>установленный кодом формата чисел с плавающей точкой 0. |

Табл. 1-15. Выходные переменные, код формата чисел с плавающей точкой 2. T

| Название<br>регистра | Адрес<br>регистра | Примечание                                                                                                    |
|----------------------|-------------------|----------------------------------------------------------------------------------------------------|
|                      | 2100              | Информация в битовом поле:                                                                                                    |
|                      |                   | Бит 0: Неверное значение первичной переменной (PV) подчиненного узла 1.                                                                                             |
|                      |                   | Бит 1: Неверное значение вторичной переменной (SV) подчиненного узла 1.                                                                                             |
| Slave 1              |                   | Бит 2: Неверное значение третичной переменной (TV) подчиненного узла 1.                                                                                             |
| Status               |                   | Бит 3: Неверное значение четвертой переменной (FV) подчиненного узла 1.                                                                                             |
|                      |                   | Бит 14: Шина HART занята (есть подчиненный узел в пакетном режиме или другой мастер)                                                                                |
|                      |                   | Бит 15: Задача НТМ не запущена (опция не доступна).                                                                                                    |
|                      |                   | Примечание: Биты 1-3 устанавливается при неверном<br>значении любой неосновной переменной подчиненного узла<br>1. т.е. все три бита устанавливаются одновременно.   |
| Slave 1 PV           | 2102              | Значение первичной переменной узла 1, представленное в<br>формате IEEE 754, используется порядок байтов,<br>установленный кодом формата чисел с плавающей точкой 2. |

00809-0307-4530, вер. АА

| Название<br>регистра | Адрес<br>регистра | Примечание                                                                                                    |
|----------------------|-------------------|----------------------------------------------------------------------------------------------------|
| Slave 1 SV           | 2104              | Значение вторичной переменной узла 1, представленное в<br>формате IEEE 754, используется порядок байтов,<br>установленный кодом формата чисел с плавающей точкой 2. |
| Slave 1 TV           | 2106              | Значение третичной переменной узла 1, представленное в<br>формате IEEE 754, используется порядок байтов,<br>установленный кодом формата чисел с плавающей точкой 2. |
| Slave 1 FV<br>(QV)   | 2108              | Значение четвертичной переменной узла 1, представленное в формате IEEE 754, используется порядок байтов, установленный кодом формата чисел с плавающей точкой 2.    |

Табл. 1-16. Выходные переменные, код формата чисел с плавающей точкой 3

|  | Название<br>регистра | Адрес<br>регистра | Примечание                                                                                                    |  |
|--|----------------------|-------------------|----------------------------------------------------------------------------------------------------|--|
|  |                      |                   | Информация в битовом поле:                                                                                                    |  |
|  |                      |                   | Бит 0: Неверное значение первичной переменной (PV) подчиненного узла 1.                                                                                            |  |
|  |                      |                   | Бит 1: Неверное значение вторичной переменной (SV) подчиненного узла 1                                                                                             |  |
|  |                      |                   | Бит 2: Неверное значение третьей переменной (SV) подчиненного узла 1                                                                                               |  |
|  | Slave 1 Status       | 2200              | Бит 3 Неверное значение четвертой переменной (FV) подчиненного узла 1                                                                                              |  |
|  |                      |                   | Бит 14: Шина HART занята (есть подчиненный узел в<br>пакетном режиме или другой мастер)                                                                            |  |
|  |                      |                   | Бит 15: Задача НТМ не запущена (опция не доступна).                                                                                                    |  |
|  |                      |                   | Примечание: Биты 1-3 устанавливается при неверном<br>значении любой неосновной переменной подчиненного узла<br>1, т.е. все три бита устанавливаются одновременно.  |  |
|  | Slave 1 PV           | 2202              | Значение первичной переменной узла 1, представленное в<br>формате IEEE 754, используется порядок байтов,<br>установленный кодом формата чисел с плавающей точкой 3 |  |
|  | Slave 1 SV 2204      |                   | Значение вторичной переменной узла 1, представленное в<br>формате IEEE 754, используется порядок байтов,<br>установленный кодом формата чисел с плавающей точкой 3 |  |
|  | Slave 1 TV           | 2206              | Значение третьей переменной узла 1, представленное в<br>формате IEEE 754, используется порядок байтов,<br>установленный кодом формата чисел с плавающей точкой 3   |  |
|  | Slave 1 FV<br>(QV)   | 2208              | Значение четвертой переменной узла 1, представленное в формате IEEE 754, используется порядок байтов, установленный кодом формата чисел с плавающей точкой 3       |  |

00809-0307-4530, вер. АА Октябрь 2010 г.

#### Единицы измерения

Единицы измерения для различных подчиненных узлов, работающих по протоколу HART, хранятся во входных регистрах в виде кода единицы, представленного в Табл. 1-17. Преобразование из кода в единицу измерения приведено в Табл. 1-18 на стр. 1-29

#### Табл. 1-17. Единицы измерения и соответствующие им входные регистры

| Название регистра     | Адрес регистра | Примечание                             |
|-----------------------|----------------|----------------------------------------|
| Slave 1 PV Units      | 104            |                                        |
| Slave 1 SV Units      | 108            | Преобразование из кода единицы в       |
| Slave 1 TV Units      | 112            | единицу измерения дано в Таблице 1-17. |
| Slave 1 FV (QV) Units | 116            |                                        |

# Табл. 1-18. Преобразование из кода в единицу измерения

| Код единицы Единица измерения |                     | Код единицы | Единица измерения |
|-------------------------------|---------------------|-------------|-------------------|
|                               | Объем               | Длина       |                   |
| 40                            | Американский галлон | 44          | Футы              |
| 41                            | Литры               | 45          | Метры             |
| 42                            | Английские галлоны  | 47          | Дюймы             |
| 43                            | Кубические метры    | 48          | Сантиметры        |
| 46 Баррели                    |                     | 49          | Миллиметры        |
| 111 Кубические ярды           |                     | Температура |                   |
| 112                           | Кубические футы     | 33          | Градус Фаренгейта |
| 113 Кубические дюймы          |                     | 32          | Градус Цельсия    |

| Особые настройки<br>Modbus в | Контроллер (RTU) необходимо настроить для связи и корректной<br>интерпретации данных из регистров уровнемера 5300/5400.                                                                                                    |
|------------------------------|----------------------------------------------------------------------------------------------------|
| контроллерах                 | Скорость связи                                                                                                    |
|                              | Указанная ниже скорость передачи данных является рекомендованной.<br>Если используется другая скорость передачи, необходимо убедиться,<br>что уровнемер 5300/5400 и контроллер настроены на одну и ту же<br>скорость передачи данных.                                                                                                    |
|                              | Код формата чисел с плавающей точкой                                                                                                    |
|                              | См. раздел "Общие настройки Modbus в контроллерах" на стр. 1-25.                                                                                                    |
|                              | Тип данных RTU                                                                                                    |
|                              | Тип данных RTU указывает, какие настройки необходимо использовать<br>в контроллере для того, чтобы он мог корректно интерпретировать<br>число с плавающей точкой, переданное с уровнемера 5300/5400 по<br>Modbus.                                                                                                    |
|                              | Начальный адрес входных регистров                                                                                                    |
|                              | Регистры данных в уровнемере 5300/5400 имеют адресацию, соответствующую порядку их передачи по протоколу Modbus.<br>Некоторые контроллеры используют разные методы адресации, таким образом, для того чтобы настроить контроллер на опрос корректных регистров уровнемера 5300/5400, необходимо указать начальный адрес входных регистров. Например, если для контроллера начальный адрес входных регистров 1, регистр Modbus уровнемера 5300/5400 с адресом 1402 необходимо указать в контроллере как входной регистр с адресом 1403. |
| Emerson Process Management   |                                                                                                    |

#### Emerson Process Management ROC 800

Рис. 1-9. Схема электрических соединений для подключения уровнемера 5300/5400 по Modbus к контроллерам Emerson Process Management ROC 800

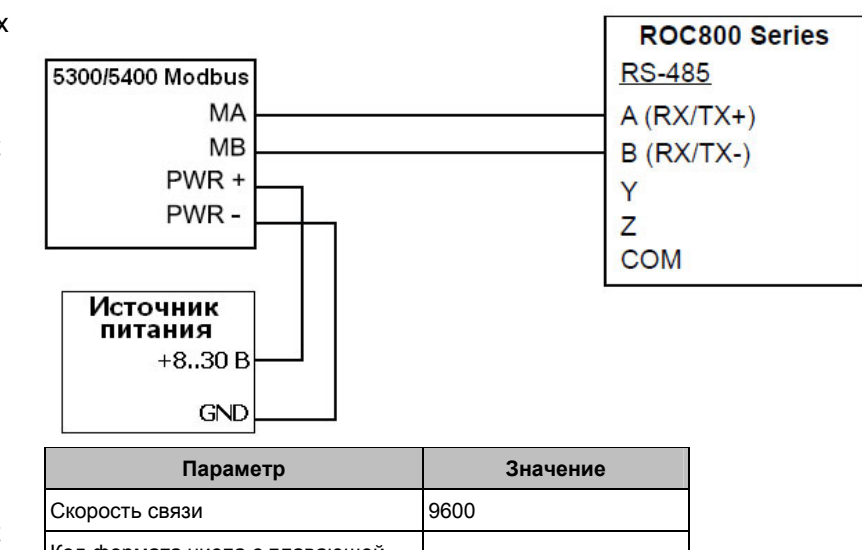

Табл. 1-19. Значения параметров связи (для Emerson Process Management ROC 800)

| Параметр                                | Значение              |
|-----------------------------------------|-----------------------|
| Скорость связи                          | 9600                  |
| Код формата числа с плавающей<br>точкой | 0                     |
| Тип данных RTU                          | Код преобразования 66 |
| Начальный адрес входных<br>регистров    | 0                     |

Начальный адрес входного регистра контроллера необходимо добавлять к адресу входного регистра уровнемера 5300/5400. В данном случае, регистр с адресом 1300 указывается как 1300.

00809-0307-4530, вер. АА Октябрь 2010 г.

#### Emerson Process Management FloBoss107

Рис. 1-10. Схема электрических соединений для подключения уровнемера 5300/5400 по Modbus к Emerson Process Management FloBoss107

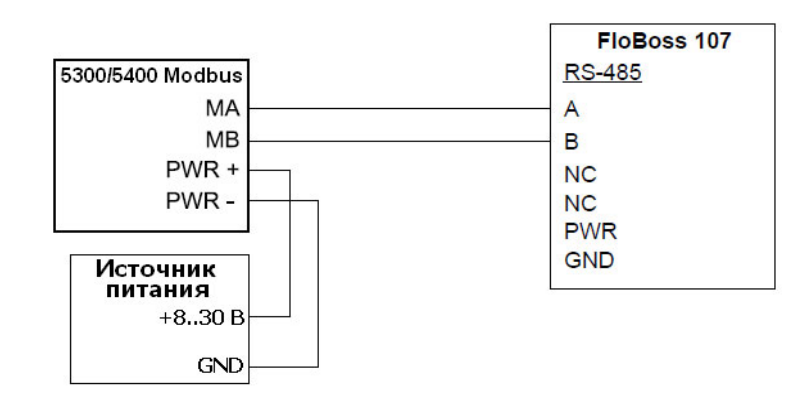

Табл. 1-20. Значения параметров связи (для Emerson Process Management FloBoss107)

| Параметр                                | Значение              |
|-----------------------------------------|-----------------------|
| Скорость связи                          | 9600                  |
| Код формата числа с плавающей<br>точкой | 0                     |
| Тип данных RTU                          | Код преобразования 66 |
| Начальный адрес входных<br>регистров    | 0                     |

Начальный адрес входного регистра контроллера необходимо добавлять к адресу входного регистра уровнемера 5300/5400. В данном случае, регистр с адресом 1300 указывается как 1300.

#### **ABB** TotalFlow

Рис. 1-11. Схема электрических соединений для подключения 5300/5400 по Modbus к ABB TotalFlow

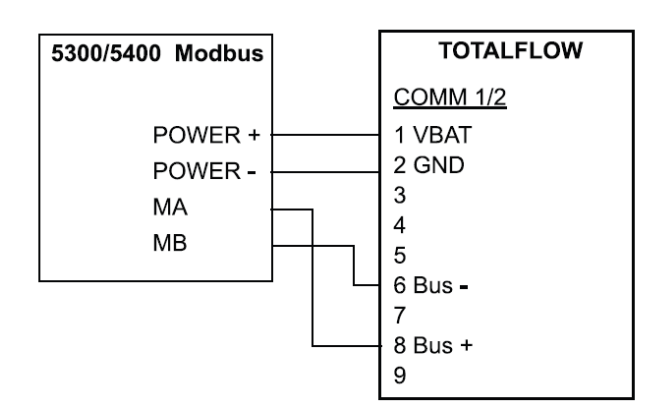

Табл. 1-21. Значения параметров связи (для ABB TotalFlow)

| -                                       |                   |
|-----------------------------------------|-------------------|
| Параметр                                | Значение          |
| Скорость связи                          | 9600              |
| Код формата чисел с плавающей<br>точкой | 0                 |
| Тип данных RTU                          | 16 битный Modicon |
| Начальный адрес входных<br>регистров    | 1                 |

Начальный адрес входного регистра контроллера необходимо добавлять к адресу входного регистра уровнемера 5300/5400. В данном случае, регистр с адресом 1302 указывается в контроллере как 1303 и т.п.

# 5300/5400

#### **Thermo Electron Autopilot**

Рис. 1-12 Схема электрических соединений для подключения уровнемера 5300/5400 к Thermo Electron Autopilot

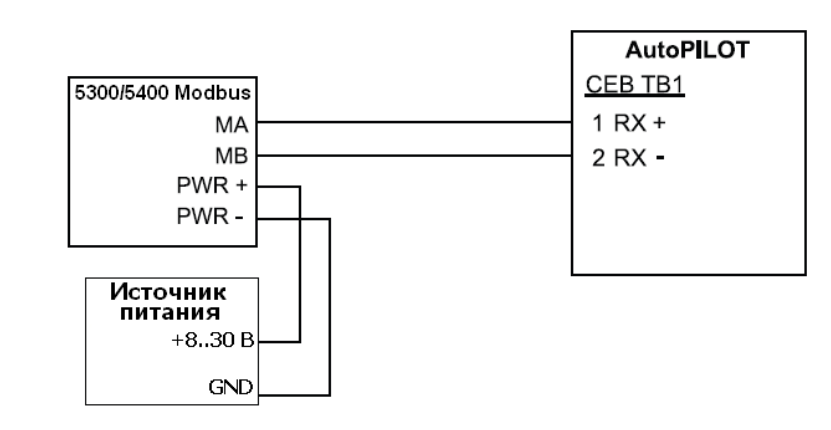

#### Табл. 1-22. Значения параметров связи (для Thermo Electron Autopilot)

| Параметр                                | Значение    |
|-----------------------------------------|-------------|
| Скорость связи                          | 9600        |
| Код формата чисел с плавающей<br>точкой | 1           |
| Тип данных RTU                          | IEEE FIt 2R |
| Начальный адрес входных<br>регистров    | 0           |

Начальный адрес входного регистра контроллера необходимо добавлять к адресу входного регистра уровнемера 5300/5400. В данном случае, регистр 1302 заносится в адрес как 1302 и т.п.

#### **Bristol ControlWave Micro**

Рис. 1-13. Схема электрических соединений для подключения уровнемера 5300/5400 к Bristol ControlWave Micro

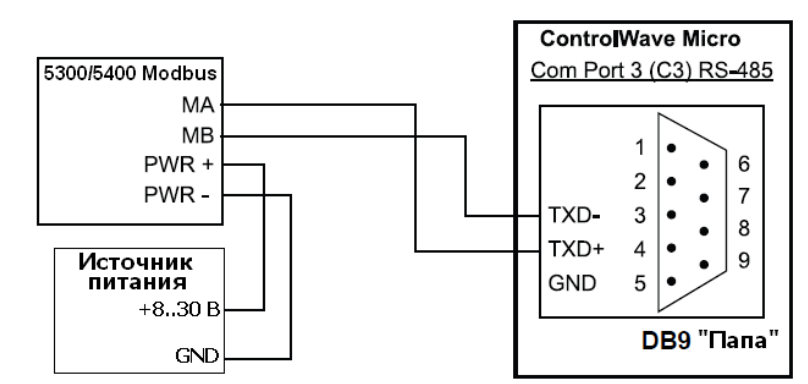

Табл. 1-23. Значения параметров связи (для Bristol ControlWave Micro)

| Параметр                                | Значение                                            |
|-----------------------------------------|-----------------------------------------------------|
| Скорость связи                          | 9600                                                |
| Код формата чисел с плавающей<br>точкой | 2 (FC 4)                                            |
| Тип данных RTU                          | 32-битные регистры в виде 2 16-<br>битных регистров |
| Начальный адрес входных<br>регистров    | 1                                                   |

Начальный адрес входного регистра контроллера необходимо добавлять к адресу входного регистра уровнемера 5300/5400. В данном случае, регистр 1302 заносится в адрес как 1303 и т.п.

00809-0307-4530, вер. АА Октябрь 2010 г.

### ScadaPack

Рис. 1-14. Схема электрических соединений для подключения уровнемера 5300/5400 к SCADAPack 32

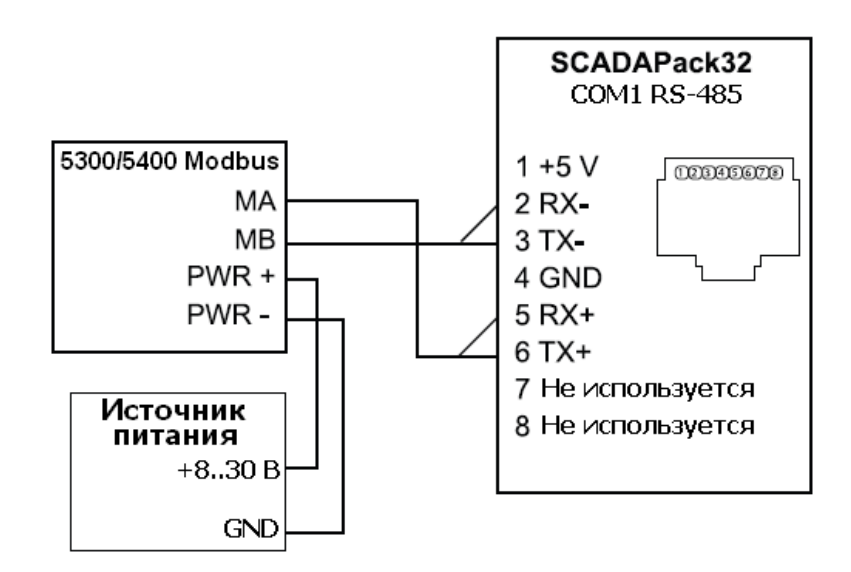

#### Табл. 1-24. Значения параметров связи (для SCADAPack 32)

| Параметр                                | Значение                    |
|-----------------------------------------|-----------------------------|
| Скорость связи                          | 9600                        |
| Код формата чисел с плавающей<br>точкой | 0                           |
| Тип данных RTU                          | Число с плавающей<br>точкой |
| Начальный адрес входных<br>регистров    | 30001                       |

Начальный адрес входного регистра контроллера необходимо добавлять к адресу входного регистра уровнемера 5300/5400. В данном случае, регистр 1302 указывается как 31303 и т.п.

#### Kimray DACC 2000/3000

Приведенная ниже таблица содержит входные значения и их форматы для ПО Kimray IMI. Порт обмена данными должен быть настроен для использования протокола "Tank Levels".

| Табл. 1 | 1-25. | Входнь | е зн | ачени | 1Я |
|---------|-------|--------|------|-------|----|
| Kimray  |       |        |      |       |    |

| Тип входных<br>данных Kimray | Переменная<br>5300/5400 | Формат             |
|------------------------------|-------------------------|--------------------|
| Tank Level 1                 | PV                      | ddd.dd alt. –dd.dd |
| Tank Level 2                 | SV                      | ddd.dd alt. –dd.dd |

# 00809-0307-4530, вер. АА

# Октябрь 2010 г.

#### **УСТРАНЕНИЕ** НЕИСПРАВНОСТЕЙ

#### Отсутствует связь по шине RS-485 (MA, MB)

- Убедиться, что все кабели подсоединены;
- Убедиться, что "PWR+" соединена с "+", а "PWR-" с "-" источника • питания:
- Убедиться, что на уровнемер 5300/5400 подается напряжение 8-30 В постоянного тока;
- Поменять подключение МА/МВ; .
- Проверить настройки преобразователя RS-485; •
- Последнему уровнемеру 5300/5400 может потребоваться терминатор 120 Ом, подключенный между клеммами МА и МВ.

#### Отсутствует связь с уровнемером 5300/5400 в ПО RRM

- Проверить подключения HART+. HART-:
  - HART модем неправильно подключен
  - В RRM неверно задан адрес опроса (по умолчанию 1)
- Проверить подключения МА, МВ
  - См. п. Отсутствует связь на шине RS-485;
  - В RCT неверно задан адрес опроса (по умолчанию 1);
  - Выключить и снова включить уровнемер и подождать 20 секунд перед подключением;

#### Отсутствует связь по протоколу Modbus RTU

- См. пункт "Отсутствует связь на шине RS-485";
- Убедиться, что операции, описанные в разделе "Настройка обмена данными по протоколу Modbus", выполнены должным образом;
- Убедиться, что уровнемер имеет уникальный адрес Modbus .
- Выключить и снова включить уровнемер и повторить попытку соединения;
- Проверить настройки связи в контроллере:

#### Отсутствует связь по протоколу Modbus ASCII

- См. пункт "Отсутствует связь на шине RS-485";
- Убедиться, что операции, описанные в разделе "Настройка обмена данными по протоколу Modbus", выполнены должным образом;
- Убедиться, что адрес Modbus ASCII уровнемера уникальный
- Выключить и снова включить уровнемер и выдержать паузу 40 секунд перед подключением;
- Проверить настройки связи в контроллере;

#### Отсутствует связь по протоколу Levelmaster

- См. пункт "Отсутствует связь на шине RS-485";
- Убедиться, что операции, описанные в разделе "Настройка обмена данными по протоколу Modbus", выполнены должным образом
- Убедиться, что адрес Levelmaster уровнемера уникален
- Выключить и снова включить уровнемер и выдержать паузу 40 секунд перед подключением;
- Проверить настройки связи в контроллере;

00809-0307-4530, вер. АА Октябрь 2010 г.

# 5300/5400

| Обновление<br>встроенного<br>программного                     | Встроенное программное обеспечение преобразователя<br>HART/Modbus (далее HMC) обновляется в ПО Rosemount Radar Master<br>(RRM). Подробное описание порядка выполнения обновления<br>встроенного программного обеспечения приведено ниже. |
|---------------------------------------------------------------|----------------------------------------------------------------------------------------------------|
| преобразователя<br>HART/Modbus в ПО<br>Rosemount Radar Master | <b>ПРИМЕЧАНИЕ</b><br>Все настройки обмена данными будут потеряны после обновления<br>программного обеспечения. Потребуется повторная настройка<br>параметров обмена данными и обработки сигнализаций.                                    |

#### ПРИМЕЧАНИЕ

Во время обновления встроенного ПО, адрес HMC Modbus RTU должен быть 246, т.е. адресом по умолчанию. Убедитесь, что другие узлы Modbus RTU с адресом 246 отключены.

#### ПРИМЕЧАНИЕ

Запрещается прерывать связь между ПК и уровнемером 5300/5400 во время обновления встроенного ПО.

- Запустить RRM и выбрать пункт Настройка протокола связи 1. в меню Обзор.
- 2. Перейдите на закладку *Modbus* и установите следующие параметры:
  - Модем: RS-485 •
  - Скорость обмена: в соответствии с настройками НМС • (по умолчанию 9600)
  - Стоповые биты: в соответствии с настройками НМС • (по умолчанию 1)
  - Контроль чётности: в соответствии с настройками НМС • (по умолчанию отсутствует)
  - Квитирование связи: RTS/CTS .
  - Время ожидания отклика: 1000 мс
  - Количество попыток: 3 .
- 3. Установите флажок Включить обмен данными по Modbus и нажмите ОК.

| Протокол(ы)                | lodbus [COM3] | Настр  | юйки     |       | <<К базовы |
|----------------------------|---------------|--------|----------|-------|------------|
| Зыберите тип поиска        |               |        |          |       |            |
| С Поиск по всем адресам    |               |        |          |       |            |
| • Поиск по диапазону адрес | :0B           |        |          |       |            |
| 246 to 2                   | 46            |        |          |       |            |
| C Scan bu Tag              |               |        |          |       |            |
| - oosinoy nog              |               |        |          |       |            |
|                            |               |        |          |       |            |
|                            |               |        |          |       |            |
| ыберите прибор             |               |        |          |       |            |
| ыберите прибор<br>Имя      | Тип прибора   | версия | Протокол | Адрес | ID         |
| ыберите прибор<br>Имя      | Тип прибора   | версия | Протокол | Адрес | ID         |
| ыберите прибор             | Тип прибора   | версия | Протокол | Адрес | ID         |
| ыберите прибор<br>Имя      | Тип прибора   | версия | Протокол | Адрес | ID         |
| ыберите прибор             | Тип прибора   | версия | Протокол | Адрес | ID         |
| ыберите прибор             | Тип прибора   | версия | Протокол | Адрес | ID         |
| ыберите прибор             | Тип прибора   | версия | Протокол | Адрес | ID         |

00809-0307-4530, вер. АА Октябрь 2010 г.

- Если HMC настроен на работу по протоколам Modbus ASCII или Levelmaster, снимите и подайте снова питание на уровнемер (HMC 20 секунд будет ожидать подключения по Modbus RTU, в это время к нему возможно подключиться через Radar Master).
- 5. Откройте окно *Поиск приборов* и убедитесь, что в списке протоколов выбран Modbus

| Protocol(s)                                                       | Mod                                        | lbus            | • 9      | Settings | << Basic |
|-------------------------------------------------------------------|--------------------------------------------|-----------------|----------|----------|----------|
| Select Scan Typ<br>C Scan All<br>Scan Addre<br>Start Addre<br>246 | be<br>Addresses<br>dress Range<br>ss End a | Adddress<br>246 |          |          |          |
| Select Device –                                                   | Device Tupe                                | Version         | Protocol | Address  | Unit ID  |
| Untitled1                                                         | HMC                                        | 1C2             | Modbus   | 246      | 255      |
|                                                                   |                                            |                 |          |          |          |

- 6. Произведите поиск адаптера НМС, выбрав поиск по диапазону адресов. Адрес Modbus НМС по умолчанию 246.
- 7. Нажмите кнопку Старт.
- 8. Нажмите кнопку ОК, после того как Radar Master нашёл НМС
- 9. В меню Radar Master *Сервис* выберите пункт *Войти в сервисный режим*.

| 🖥 Служебный пароль 🛛 🗵 |         |         |
|------------------------|---------|---------|
| Пароль                 |         |         |
| ****                   |         |         |
|                        |         |         |
| Ввести                 | Закрыты | Справка |

10. Наберите пароль – "admin"

|  | 11. | В меню | Сервис выбе | рите пункт | Обновить | по |
|--|-----|--------|-------------|------------|----------|----|
|--|-----|--------|-------------|------------|----------|----|

| A WARNING                                                                                                    | C Select Cry File to Upload |            |
|----------------------------------------------------------------------------------------------------|-----------------------------|------------|
| Device Configuration Hazard<br>During upbading of new limwas the<br>divice output win to be controlled by<br>the device masurement and after<br>upbading the device may change<br>behaviour.<br>Make use systems and people relying<br>on data from the device are made<br>wave of the changed conditions due to<br>this action.<br>Failure to do so could result in death,<br>retrous injury and/or property damage | Flerance<br>Retries<br>3    | Browse     |
|                                                                                                    | Upload Abort                | Close Help |

#### 12. Щёлкните кнопку Выбор

| Select Cry File                               |                                                                                                    |                                        |   |                 | ? 🛛            |
|-----------------------------------------------|----------------------------------------------------------------------------------------------------|----------------------------------------|---|-----------------|----------------|
| Look in:<br>My Recent<br>Documents<br>Desktop | C2_1<br>C3_goofy<br>C3_Testresults<br>C4_Tiny<br>C4_Tiny | 1.ay                                   | • | <b>⇔ È ☆ ⊞•</b> |                |
| My Documents<br>My Computer                   |                                                                                                    |                                        |   |                 |                |
| My Network<br>Places                          | File name:<br>Files of type:                                                                                                    | hmc_appL1C2_1.cry<br>CRY Files (*.cry) |   | •               | Open<br>Cancel |

- 13. Найдите файл ПО с расширением \*.cry
- 14. Щелкните Открыть

| a Upload Firmware - [Untitled]                                                                                                    |                                              |            |
|----------------------------------------------------------------------------------------------------|----------------------------------------------|------------|
| A WARNING                                                                                                    | Select Cry File to Upload                    |            |
| Device Configuration Hazard<br>During uploading of new firmware the                                                                                                    | Filename<br>C:\temp\1C2_1\hmc_appl_1C2_1.cry | Browse     |
| device expert will not be controlled by<br>the device measurement and after<br>uploading the device may change<br>behaviour.<br>Make sure systems and people relying<br>on data from the device are made<br>aware of the changed conditions due to<br>this action.<br>Failure to do so could result in death,<br>serious injury and/or property damage |                                              |            |
|                                                                                                    | Upload Abort                                 | Close Help |

- 15. Щелкните кнопку Загрузить для запуска процесса обновления ПО
- 16. После того, как обновление завершится, откройте окно *Диагностика* из меню *Инструменты*.

| 🜆 Rosemount Radar Ma                                                                                                    | ter - [Untitled2] - [Diagnostic                                  | s - [Untitled2]]                                                    |
|----------------------------------------------------------------------------------------------------|------------------------------------------------------------------|---------------------------------------------------------------------|
| 🖇 Device View Setup To                                                                                                    | ols Service Window Help                                          |                                                                     |
| ) 🔍 🖉 🖉 🗙 🔒 🔒                                                                                                    | 🕋   🛠 🛛 🗖   🎾 🖇 🄇                                                | s 🔍 🛄 🔛 🗈                                                           |
| Device Explorer<br>E Device List<br>LT-5300 [5300 1C2]<br>LT-5300 [5300 0C3]<br>Device List<br>LT-88 [5400 1C2]<br>Diffine [5300 0C4]<br>PROOffine [5300 0C4]<br>PROOffine [5300 0C4]<br>PROOffine [FRO 28<br>prooffine [FRO 28]<br>prooffine [FRO 28] | Diagnostics<br>Device Status<br>Device Errors<br>Device Warnings | Device Errors<br>- Database (HREG) Error<br>- Checksum<br>- Version |

- 17. Выберите категорию ошибки прибора и проверьте наличие ошибки **"Контрольная сумма"** (Checksum)
- 18. Если данная ошибка присутствует, то в меню *Инструменты* выберите *Возврат к заводским настройкам*.

| Reset to Factory Settings                                                                                                    |                                                                                                    | × |
|----------------------------------------------------------------------------------------------------|----------------------------------------------------------------------------------------------------|---|
| Reset to Factory Settings     WARNING     Device Configuration Hazard     When resetting to Factory Default     values your configuration changes     will be lost and the device may     change behaviour.     Make sure systems and people     relying on data from the device are     made aware of the changed     conditions due to this action. | Select areas to reset<br>Specified<br>APPID_FRMFACTSET_Modbus<br>APPID_FRMFACTSET_HartMaster<br>APPID_FRMFACTSET_MiseCtril<br>APPID_FRMFACTSET_Scaling |   |
| Failure to do so could result in<br>death, serious injury and/or<br>property damage                                                                                                    | OK Cancel Help                                                                                                    |   |

00809-0307-4530, вер. АА Октябрь 2010 г.

| 19. Выберите переключатель Все и щелкните ОК |                                                      |      |
|----------------------------------------------|------------------------------------------------------|------|
| Возврат                                      | гк заводским установкам                              | ×    |
| ?                                            | Вы уверены, что хотите вернуться к заводским установ | kam? |
|                                              | Да Нет Отмена                                        |      |
| 20. Выберите <b>Да</b>                       |                                                      |      |

#### ПРИМЕЧАНИЕ

В процессе сброса на заводские настройки может возникнуть сообщение об ошибке. Сброс на заводские настройки будет успешным, если сообщение об ошибке контрольной суммы исчезнет.

- 21. В меню *Инструменты* выберите пункт *Перезапустить прибор* для того, чтобы перезапустить HMC.
- 22. Ошибка контрольной суммы должна исчезнуть (см. окно *Диагностика*, шаг 16). Если ошибка всё ещё присутствует, выполните следующие шаги.
- 23. В меню *Сервис* выберите пункт *Просмотреть регистры хранения* и запишите значение 16760 в регистр с адресом 65510

| 🕆 Просмотреть регистры хранения                            |          |                                    |
|------------------------------------------------------------|----------|------------------------------------|
| Поиск регистров по<br>С Имена С Числа<br>Стартовый регистр |          | Показать значения в<br>© Dec C Hex |
| 65510                                                      |          | число значении                     |
| Число ID<br>CEE10 Undefined                                | Значение | Единицы измерения                  |
|                                                            |          |                                    |
| Прочитать Записать                                         | 3a       | крыть Справка                      |

- 24. Перезапустите НМС
- 25. Если HMC настроен для работы по протоколам Modbus ASCII или Levelmaster выполните следующие шаги:
  - Закройте Radar Master и отключите адаптер RS-485 от HMC
  - Снимите и снова подайте питание на HMC для того чтобы выключить работу по протоколу Modbus RTU

# ТЕХНИЧЕСКИЕ ХАРАКТЕРИСТИКИ

Табл. 1-26. Технические характеристики

| Источник питания                                            | 830 В постоянного тока                                                                                                    |
|-------------------------------------------------------------|----------------------------------------------------------------------------------------------------|
| Потребляемая мощность                                       | < 0,5 Вт (при адресе HART=1)<br><1,2 Вт (при 4 подключенных<br>приборах HART)                                                                                                    |
| Схема подключения                                           | Двухпроводная полудуплексная<br>RS-485 Modbus. Использовать<br>экранированную витую пару,<br>рекомендуемое сопротивление<br>120 Ом (сечение 0,5 мм2<br>(24 AWG)) для обеспечения<br>соответствия стандарту EIA-485 и<br>нормативам EMC. |
| Силовые кабели                                              | Силовые кабели должны<br>соответствовать подаваемому<br>напряжению и быть<br>сертифицированы для<br>использования в опасных зонах.                                                                                                    |
| Напряжение на "земле"<br>(схема с общим<br>"-" проводником) | ±7 B                                                                                                    |
| Терминатор шины                                             | Терминатор шины RS-485 в<br>соответствии со стандартом EIA-<br>485                                                                                                    |

Более подробная информация по техническим характеристикам приведена в руководстве по эксплуатации уровнемеров 5300 (документ № 00809-0100-4530) и в руководстве по эксплуатации уровнемеров 5400 (документ № 00809-0100-4026)

# **Дополнение к руководству** 00809-0307-4530, вер. АА Октябрь 2010 г.

5300/5400

Октябрь 2010 г.

Логотип Emerson является фирменной маркой и торговым знаком компании Emerson Electric Co. Название Rosemount и логотип Rosemount являются зарегистрированными торговыми марками компании Rosemount Inc. PlantWeb является зарегистрированной торговой маркой группы компаний Emerson Process Management. Teflon, VITON, и Kalrez являются зарегистрированными торговыми марками компании DuPont Performance Elastomers. Asset Management Solutions является зарегистрированной торговой маркой копании Emerson Process Management. Все другие марки являются собственностью их обладателей.

Стандартные условия и положения по продажам приведены на странице www.rosemount.com\terms\_of\_sale

© 2010 Rosemount Inc. Все права защищены.

По вопросам продаж и поддержки обращайтесь:

Волгоград (844)278-03-48, Воронеж (473)204-51-73, Екатеринбург (343)384-55-89, Казань(843)206-01-48, Краснодар(861)203-40-90, Красноярск(391)204-63-61, Москва(495)268-04-70, Нижний Новгород(831)429-08-12, Самара(846)206-03-16, Санкт-Петербург(812)309-46-40, Саратов(845)249-38-78, Единый адрес: rse@nt-rt.ru